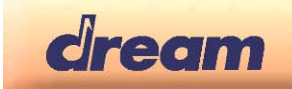

# **2655PIA-DK** Digital piano with SAM2655

## 1. Making connections

- Connect the Front panel to the main board
- Connect the main board to a FATAR TP40 keyboard
- Connect The main board to pedal (see table below for pinout)
- Connect the main board audio outputs to line level inputs of a mixer, a stereo sound system...
- Connect the main board to 12V/1A DC power supply (- to tip , +to ring )

| Pin # | Function         | Description                                                                                                    |
|-------|------------------|----------------------------------------------------------------------------------------------------|
| 1     | Pedal Ground     | Reference Ground for pedal inputs                                                                                              |
| 2     | Forte (Sustain)  | <ul> <li>4-level Half-pedal</li> <li>Sustain Max if connected to Pedal Ground</li> <li>Sustain Off if not connected</li> </ul> |
| 3     | Sostenuto        | <ul> <li>On/Off pedal</li> <li>Sostenuto on if connected to Pedal Ground</li> <li>Sostenuto off if not connected</li> </ul>    |
| 4     | Una Corda (Soft) | On/Off pedal <ul> <li>Soft on if connected to Pedal Ground</li> <li>Soft off if not connected</li> </ul>                       |

### Pedal Inputs (J18) Pinout

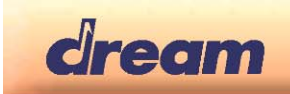

## 2. Front Panel

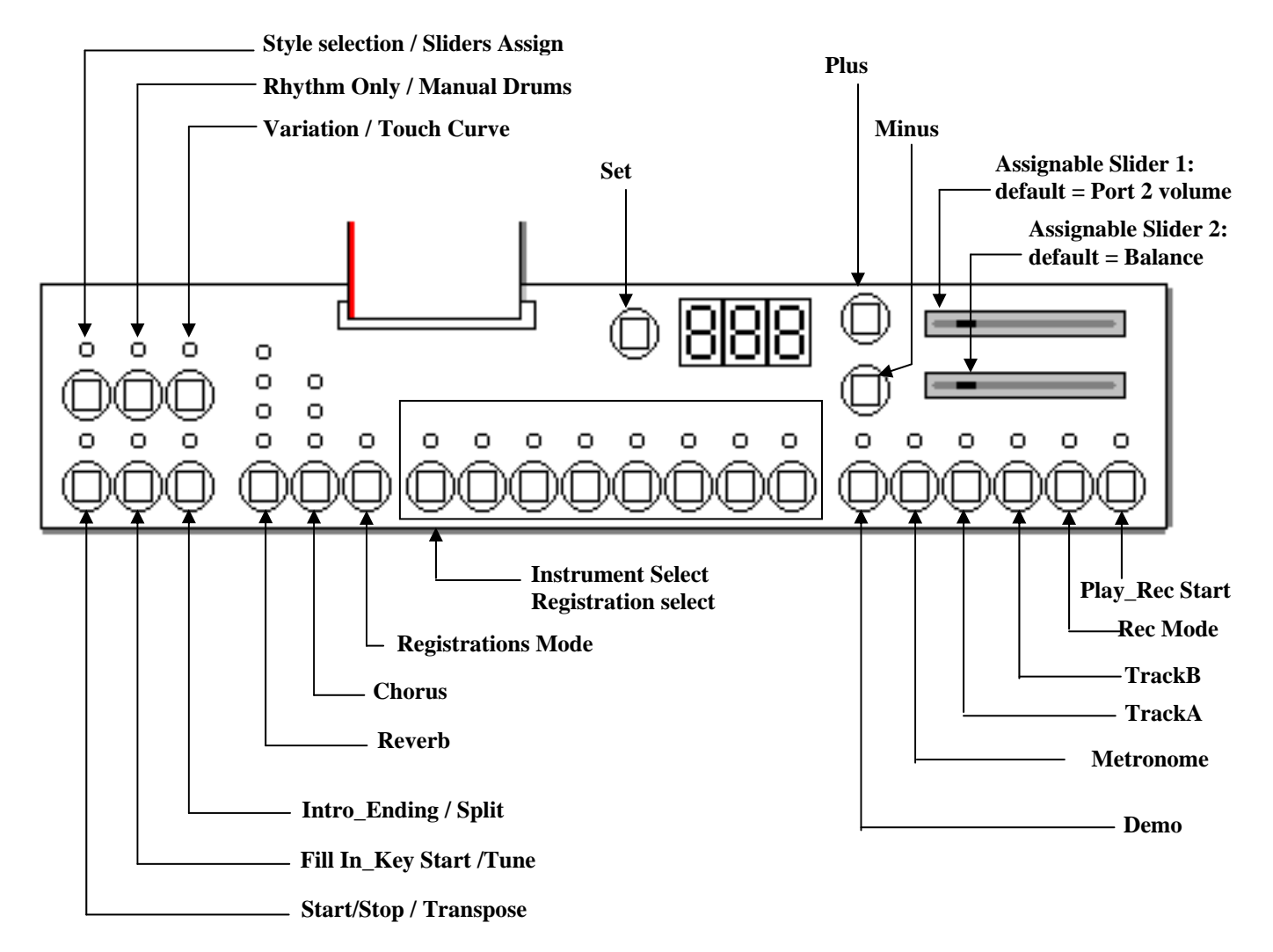

## 3. Functions

#### Instrument Select:

- 1: Studio Grand Piano,
- 2: Concert Grand Piano 4: Electric Piano 2
- 3: Electric Piano 1 5: Harpsichord

7: Strings

- 6: Vibes
  - 8: Church Organ

Layer (Dual) mode is available by simultaneously pressing two "Instrument Select" buttons.

#### **Double function buttons:**

There are two different firmwares for 2655PIA-DK.

- 2655PIA-ST is firmware version with Style player
- 2655PIA is firmware without Style player

All buttons have same functions in the two versions except that 6 of them have double functions in 2655PIA-ST. To alternate between the two sets of functions, just press "Plus" and "Minus" buttons at the same time. Blinking point in right down corner of the LED display shows that double functions buttons are in Style Player mode.

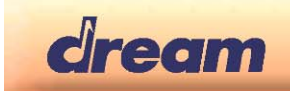

| Button                           | Function in<br>2655PIA | Default Function in 2655PIA-ST | Alternate Function in 2655PIA-ST |
|----------------------------------|------------------------|--------------------------------|----------------------------------|
| Start_Stop / Transpose           | Transpose              | Transpose                      | Start_Stop                       |
| Intro_Ending / Split             | Split                  | Split                          | Intro_Ending                     |
| Style Selection / Sliders Assign | Sliders Assign         | Sliders Assign                 | Style Selection                  |
| Fill In_Key Start                | Tuning                 | Tuning                         | Fill In_Key Start                |
| Rhythm Only                      | Manual Drums           | Manual Drums                   | Rhythm Only                      |
| Variation                        | Touch Curve            | Touch Curve                    | Variation                        |

#### Split:

- Press the "Split" button to activate Split function. "Split" LED will turn on.

- If Dual mode is activated
  - First selected sound in previous Dual mode is played on left of the split point (Lower sound). It is transposed one octave up.
- Second selected sound in previous Dual mode is played on right of the split point (Upper sound) If not in Dual mode
  - Current selected sound is played on right of the split point (Upper sound)
- Strings sound is played on left of the split point (Lower sound). It is transposed one octave up. Default split point is G2 (MIDI note #55). Split point can be changed:
  - Press and hold the "Split" button, then press a key on the keyboard.
  - The pressed key becomes the lower note for the Upper sound. Its MIDI number is displayed.

#### Change the Upper sound

- Press one of the 8 instrument buttons
- Change the Lower sound
  - Press and hold the "Split" button, then press one of the 8 instrument buttons

#### Transpose:

Global transpose is available in the range (-12,+12 semitones)

- Press and hold the "Transpose" button, then press the "Plus" or "Minus" button to specify the desired transposition value.
  - The "Transpose" LED will turn on, indicating that the transpose function has been activated.
  - The current transpose setting will be shown in the display.

- To cancel transpose, select value "0" or press again the "Transpose" button. "Transpose" LED will turn off. Transposition value is memorised until power off.

- To recall memorized transposition, press the "Transpose" button. "Transpose" LED will turn on.

#### Tuning:

Global tuning is available in the range (427.0, 453.0Hz)

- Press "Tuning" button. The "Tuning" LED will turn on. Default value is 440.0Hz. Display shows "40.0"
- Use the "Plus" or "Minus" button to specify the desired tuning value. Display is "27.0" ~ "53.0". Steps are 0.5Hz.
- Press "Tuning" button to quit.

#### **Reverb Type:** Room1 / Room2 / Hall / Plate.

Reverb depth can be set for each instrument. Follow the steps below:

- Hold the "Reverb" button pressed
- Use the "Plus" and "Minus" buttons for adjusting the reverb depth in the range 1-20

#### Chorus: Chorus1 / Chorus2 / Short Delay.

Chorus depth can be set for each instrument. Follow the steps below:

- Hold the "Chorus" button pressed
- Use the "Plus" and "Minus" buttons for adjusting the chorus depth in the range 1-20

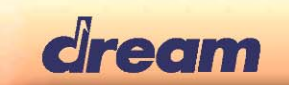

#### Touch Curve:

Soft / Medium / Hard / Constant Velocity (default = 64)

Touch curve can be selected for each instrument

- Press the "Touch Curve" button. The "Touch Curve" LED will turn on. Default value for current selected instrument will be displayed: "S F t" message for Soft curve, "M E d" for Medium curve, "H r d" for Hard curve and "C S t" for Constant curve
- Press the "Touch Curve" button again for exit.

The value for the constant velocity can be set:

- While constant curve is selected, hold the "Touch Curve" button pressed until the display shows the current constant dynamic value.
- Use the "Plus" and "Minus" buttons for adjusting the constant dynamic in the range 0-127

#### Demo:

Press "Demo", then press "Instrument Select" button 1, 2 or 3.

#### Metronome:

The metronome signature can be set. Follow the steps below:

- Hold the "Metronome" button"
- Use the "Plus" and "Minus" buttons for choosing the signature.
- Available signatures are 1/4, 2/4, 3/4, 4/4, 5/4, 6/8, 12/8
- Press "Set" button to display metronome volume. Metronome volume can be adjusted from "1" to "20" with the "Plus" and "Minus" buttons.

### Sequencer

A 4-track, 3-song sequencer is implemented in 2655PIA-DK. Sequencer functions are handled with "Rec Mode", "Play/Rec Start", "Track A", "Track B" and "Set" buttons.

#### **Rec Mode:**

- Should be pressed before starting a track record. Then, track to be recorded can be selected.
- Allow to stop the track record.

#### Play/Rec Start:

- Start playing the selected recorded song
- Stop playing the selected recorded song

#### Track A:

- Select the track to record if even track
- Mute/demute even track of the selected track pair

#### Track B:

- Select the track to record if odd track
- Mute/demute odd track of the selected track pair

#### Set:

- Access to "Song select" and "Track pair select". Displayed values can be changed with "Plus" and "Minus" buttons.

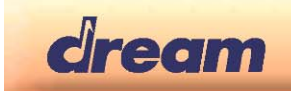

#### Below is an example on how to use the sequencer.

Select song 2

- Press "Set" button once. Display is "S n.1". Press "Plus" button to display "S n.2". Song #2 is selected.

Select track pair 3-4

Press "Set" button once. Display is "**t.1.2**". Press "Plus" button to display "**t.3.4**". Track pair 3-4 is selected. You can switch back to tempo display by pressing few times "Set" button.

Record track 3:

- Press "Rec Mode" button. "Rec Mode" led is lit.
- Press "Track A" button. "Play/Rec Start" and "Track A" leds are flashing.
- Note: At this step, track 3 record operation can be cancelled by pressing "Rec Mode" button.
- Start the recording by playing the keyboard or by pressing one pedal. "Play/Rec Start" led stops flashing and stays lit.
- Stop recording by pressing the "Rec Mode" button. "Rec Mode" and "Play/Rec Start" leds are off.

Play track 3:

- "Track A" led is lit to show that there are data recorded in track 3.
- Press the "Play/Rec Start" button for playing what is recorded on track 3. The "Play/Rec Start" led is lit.

Record track 4:

- Press the "Rec Mode" button. "Rec Mode" and "Track A" leds are lit.
- Press the "Track B" button. "Play/Rec Start" and "Track B" leds are flashing
- Note: At this step, track 4 record operation can be cancelled by pressing "Rec Mode" button.
- Start the recording by playing the keyboard or by pressing one pedal. "Play/Rec Start" led stops flashing and stays lit.
- Stop recording by pressing the "Rec Mode" button. "Rec Mode" led is off.

Play track 3 and track 4:

- "Track A" led is lit to show that there are data recorded in track 3.
- "Track B" led is lit to show that there are data recorded in track 4.
- Press the "Play/Rec Start" button for playing what is recorded on track 3 and track 4. The "Play/Rec Start" led is lit.

Delete song:

- Press "Set" button to get song selection menu. Use "Plus" and "Minus" buttons to select the song to delete.
- While keeping "Rec Mode" button pressed, press "Play/rec Start" button. Selected song is immediately deleted.

#### Manual Drums:

Manual Drums function will select a Drum kit that can be played on keyboard. This feature can be used to record Drum track (10) in sequencer.

- Press "Manual Drums" button to get drum kit instruments on keyboard. "Manual Drums" LED will turn on.
- Use "Instrument select" buttons to choose from the 8 available drum kits.
- Press "Manual Drums" button again to switch back to piano mode. "Manual Drums" LED will turn off.

Available drum kits are:

- o 1: Standard Set
- o 2: Room Set
- o 3: Power Set
- o 4: Electric Set
- o 5: TR808 Set
- o 6: Jazz Set
- o 7: Brush Set
- o 8: Orchestra

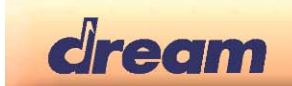

#### Sliders assign:

The two sliders can be allocated to various functions. To switch between the available functions:

- Press and hold the "Sliders Assign" button, then press the "Plus" or "Minus" button to choose the function Available functions are
  - Volume balance: Display is "**b A L** ". Slider 1 is general volume for MIDI In and Style Player and Slider 2 is volume Balance between the two sounds if in Split mode or in Dual Mode

Only if Style player

Accompaniment volumes. Display is "**A c c** ". Slider1 is Bass & Drums volume and slider 2 is volume for the others 5 style player tracks.

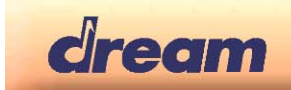

### SDCard (SD) Functions

<u>General information</u>: In the current version, 2655PIA-DK firmware support SDCard with FAT16 (up to 4 GByte) or FAT32 file systems.

Only Standard MIDIFile in format 0 are supported.

Up to 3 SMF can be stored at the same time in the internal memory. Maximum File size for one SMF loaded in internal memory is 33 kByte

SD functions can be acceded by pressing repetitively on the "Set" button until the display shows "**S d. C**". Then following functions can be used:

#### SD Scroll:

Scroll across SDCard MIDIFiles.

- Press the first "Instrument select" button. Display toggles between "**F i I**" and "**S.***xx*" or "**F.***x x*" if one SD that contains Standard MIDIFiles (SMF) is inserted in SDMMC socket. If no SD inserted or SD without SMF, display will toggle between "**F i I**" and "- - ".
- Use "Plus" and "Minus" buttons to select the SMF that you want to play, to load or to delete.
  - SMF with name included 2 digits in 4<sup>th</sup> and 5<sup>th</sup> characters be displayed in format "S.x x". xx is the value of the 2 digits in name.
    - Example: "SONG56.MID" will be displayed as "S.5 6 ".
  - If name of SMF doesn't include 2 digits in 4<sup>th</sup> and 5<sup>th</sup> characters, display will be "F.x x". xx is the value of the index of the song in the SD directory.
     Example: "PRELUDE.MID" can be displayed as "F.0 2" if it is referenced at the index 2 of the SD
    - Example: "PRELUDE.MID" can be displayed as "F.0 2" if it is referenced at the index 2 of the SD directory.

#### Play File from SD:

When in SD Scroll mode you can play directly from SD the File that is currently displayed. For that, simply press the "Play/Rec Start" button.

#### Load File from SD:

Load File from SD to internal memory. This menu can be reached only if SD that contains SMF is inserted

- Press the second "Instrument select" button. Display toggles between "L d.F" and "Y E S"
- Pressing the "Plus" button now, will load the latest SMF that was selected with SD Scroll function to current selected song of sequencer. If load operation succeeds, then display will go back to tempo.
   If file is too big for internal memory, load operation will abort and display will show "b i g".
   If file is not a valid SMF format 0, load operation will abort and display will show "b a d".
- Pressing the "Minus" button will cancel the Load operation and escape from SD Functions.

#### Save Song to SD:

Save the current sequencer Song to SD in SMF format. This menu can be reached only if unlocked SD that contains SMF is inserted

- Press the third "Instrument select" button. Display toggles between "S A.F " and "S.0 0 "
- Use "Plus" and "Minus" buttons to choose the number you will add in the song name. If display is "**S.07**", song will be saved on SD with name SONG07.MID.
- Press again the third "Instrument select" button. Display toggles between "S A.F " and "Y E S "
- Pressing the "Plus" button now, will save the last selected sequencer song as SMF in SD.
- Pressing the "Minus" button will cancel the Save operation and escape from SD Functions.

#### **Delete SD File:**

Delete File of SD. This menu can be reached only if unlocked SD that contain SMF is inserted

- Press the fourth "Instrument select" button. Display toggles between "d I.F" and "Y E S"
- Pressing the "Plus" button now, will delete the latest SMF that was selected with SD Scroll function
- Pressing the "Minus" button will cancel the Delete operation and escape from SD Functions.

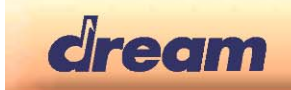

### Advanced Functions

Some advanced functions can be configured by pressing repetitively on the "Set" button until the display shows "F n c".

Then following functions can be adjusted:

#### Lower Octave Shift:

Octave shift of the lower sound.

- Press the first "Instrument select" button. Display toggles between "L.O.S " and "1". Use "Plus" and "Minus" buttons to select the octave shift in range (0-2)..

#### Damper Pedal Assign:

Damper pedal can be assigned to Upper sound or lower sound or to both.

- Press the second "Instrument select" button. Display toggles between "**d.P d** " and "**L** \_ **U** ". It means that Damper pedal is assigned to Upper and Lower sounds.
- Use "Plus" and "Minus" buttons to select " \_ U " (Damper pedal assigned only for Upper sound) or "L \_ " (Damper pedal assigned only for lower sound).

#### **Temperament:**

Various historical temperaments other than the modern "equal " can be selected.

- Press the third "Instrument select" button. Display toggles between "t M P " and "T P.1". It means that temperament #1 is currently selected.
- Use "Plus" and "Minus" buttons to select another temperament through the 7 available. Available temperaments are:
  - o TP.1: Equal
  - o TP.2: Pythagorean
  - o TP.3: Pure Major
  - o TP.4: Pure Minor
  - o TP.5: Mean Tone
  - o TP.6: Werckmeister III
  - o TP.7: Kirnberger III

#### Root Note:

Root note should be specified for temperaments others than the Equal one.

- Press the fourth "Instrument select" button. Display toggles between "**r t.n** " and " **C** ". It means that root note for is currently selected temperament is C.
- Use "Plus" and "Minus" buttons to select another root note. " C ' " in display

#### Mike setting:

Mike can be connected on mike input

- Press the fifth "Instrument select" button. Display shows"**M i c** " on the LED display.
- Then press "Plus" button to put the mike input On with low reverb level. Display will be "M.i c ".
- Pressing again "Plus" button again will increase the reverb level and display will be "M.i.c.", then "M.i.c.".

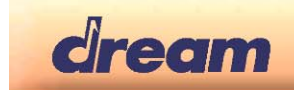

## Registrations

Presets can be stored in 8 Registrations. Registrations are memorized even after power off. Registrations retain the following parameters:

- o Reverb Type
- o Reverb Volume
- o Chorus Type
- o Chorus Volume
- o Touch Curve
- o **Tempo**
- o Upper Sound
- Lower Sound
- Upper Volume
- o Lower Volume
- o Split On/Off
- Split point
- o Transpose
- o Tune
- o Temperament
- o Root Note
- Lower Octave Shift
- o Damper Pedal Assign

If 2655PIA-ST parameters below are also stored:

- o Style #
- o Variation #
- Style player 1 Volume (Bass & Drum)
- Style player 2 Volume (All parts except Bass & Drum)
- o Rhythm Only On/Off

To save your current setting in one registration, do the next steps:

- Check that the "Registration" LED is off. If it is On, press the "Registration" button to quit the registration mode.
  - Adjust all parameters until you get the setting that you want to save in one registration.
- Press and hold "Registration" button while you press one of the 8 "Instrument select" buttons. The current setting is now stored in the registration corresponding to the "Instrument Select" button that you have pressed.

To recall a registration:

- Enter registration mode by pressing "registration" button. "Registration" LED is On to show that you are in registration mode. By default Registration1 is recalled and LED of first "Instrument Select" is On.
- To recall another registration, just press the corresponding "Instrument" select button.

To exit registration mode:

Press the "Registration" button to get the "Registration" LED Off

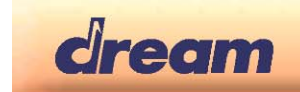

### MIDI

MIDI parameters can be configured by pressing repetitively on the "Set" button until the display shows "**M i d**". Then following parameters can be adjusted:

#### Transmit channel:

Transmit channel is MIDI transmit channel for keyboard upper notes. Keyboard lower/dual notes will be transmitted on next greater channel.

Press the first "Instrument select" button. Display toggles between "t r.C " and "1". Use "Plus" and "Minus" buttons to select the MIDI transmit channel in range"1-16"

#### Local Control On/Off:

Local Control On/Off function allows connecting or not the Sound engine to Keyboard. If Local Control is On keyboard can play sound engine and send notes info to MIDI out. If Local Control is Off keyboard is not connected to sound engine but it continues to send notes info to MIDI out.

- Press the second "Instrument select" button. Display toggles between "L c I " and "On ". Use "Plus" and "Minus" buttons to set the Local control to "On" or "Off"

#### Program Change On/Off:

Program Change On/Off function decides if Program Change are received and transmitted by 2655PIA-DK.

- Press the third "Instrument select" button. Display toggles between "**P G.C** " and "**On**". Use "Plus" and "Minus" buttons to set value to "On" or "Off"

### **Factory Reset**

2655PIA can be restored as it was at its first power-up by pressing the higher note of the keyboard while power-up. Following actions will be done:

- Instruments will recover their factory effect and touch curve settings.
- Registrations will be restored to their factory default.
- All songs of Sequencer will be erased

## **Optional Functions (for 2655PIA-ST only)**

Style player: Use "Intro\_Ending", "Fill-In", "Start\_Stop", "Variation", "Rhythm Only", "Style selection" buttons.

Easy Chord mode for beginners can be activated by pressing "Style selection" button, then "Set" button"

Style Selection: Press the "Style Selection" button then select with "Plus" and "Minus" buttons.

| -              | -           |
|----------------|-------------|
| 0: EuroPop,    | 1: 90sDance |
| 2: KickDance,  | 3: 80sPop,  |
| 4: TechnoRock, | 5: Country, |
| 6: Beguine,    | 7: Bossa,   |
| 8: Blues,      | 9: JazzTet, |
| 10: Rock&Roll, | 11: Soca,   |
| 12: Lounge,    | 13: Waltzer |
|                |             |

Recognized chords: MAJ, MIN, DOM, MIN7, MAJ7, MIN7b5, SUS4, DIM, AUG, MAJ6, MIN6, DOMSUS4

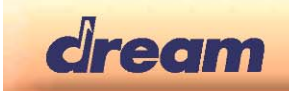

## 4. Feature Table

| FEATURES                          | DETAILS                                                           |
|-----------------------------------|-------------------------------------------------------------------|
|                                   | 8 sounds selectable from panel                                    |
| Sounds                            | 128 GM sounds + 99 variations selectable from MIDI                |
|                                   | Manual Drums                                                      |
| Memory for piano samples          | 8 MByte                                                           |
| Memory for GM sound + variations. | 8 MByte                                                           |
| Sound Engine                      | 32-parts Multitimbral high range Wavetable Synthesizer            |
| Polyphony                         | Up to 64 voices                                                   |
| Display                           | 3-digit LED                                                       |
| <b>F</b> #act                     | Reverb (Room1, Room2, Hall, Plate)                                |
| Ellect                            | Chorus (Chorus1, Chorus2, Short Delay)                            |
|                                   | Time signature: 1/4, 2/4, 3/4, 4/4, 6/4, 6/8, 12/8                |
| Metronome                         | 32-250 bpm                                                        |
|                                   | with volume control                                               |
| Sequencer                         | 3 songs, 4 dual tracks per song, 15 000 event per song            |
| Sequencer                         | SMF format 0, storage in DataFlash                                |
| Demo                              | 3 demo songs                                                      |
| Pogistrations                     | 8 registrations for user                                          |
| Registrations                     | Storage in DataFlash                                              |
| Touch Curve                       | Soft, Medium, Hard, Constant (programmable from 0 to 127 by user) |
| Dual                              | 2-sound layer with volume balance                                 |
| Split                             | Programmable Split point                                          |
| Transpose                         | -12 to +12 semi-tones                                             |
| Tune                              | 427 to 453 Hz                                                     |
|                                   | Equal, Pythagorean, Pure Major,                                   |
| Temperaments                      | Pure Minor, Mean Tone, Werckmeister III, Kirnberger III           |
|                                   | Programmable Root Note                                            |
| LISB (Ontional)                   | USB MIDI (needs Dream USB-DBG-IF interface)                       |
|                                   | Soundbank, Firmware, Demo and Style* update                       |
|                                   | SDMMC socket.                                                     |
| SD Card                           | SD Card support, up to 4 GByte                                    |
| ob ourd                           | Save sequencer song in SMF format 0,                              |
|                                   | Read SMF, Load SMF format 0, Delete SMF                           |
|                                   | 8-part, 2-group style player                                      |
| Style Player*                     | 1 volume per group                                                |
| , ,                               | 14 Styles with Intro, Ending, Fill in, Variation                  |
| De tata                           | Start-Stop, Rhythm Only, Easy Chord                               |
| Pedals                            | Damper (4 levels), Sostenuto, Sott                                |
| Reset                             | Recall of factory Registrations and settings                      |
|                                   | Test for front panel: Leds, Display, Switches, Pedals, Sliders    |
| Production Test                   | Test for soundboard components: SAMI2655, DataFlash, Flash,       |
|                                   | IVIIDI TEST<br>Play sine waye for audio tost                      |
| Miko kazut                        | riay sine wave ion duulu lest                                     |
| ivlike input                      | mike input with reverb                                            |

\* Only implemented in 2655PIAST-C-PDK

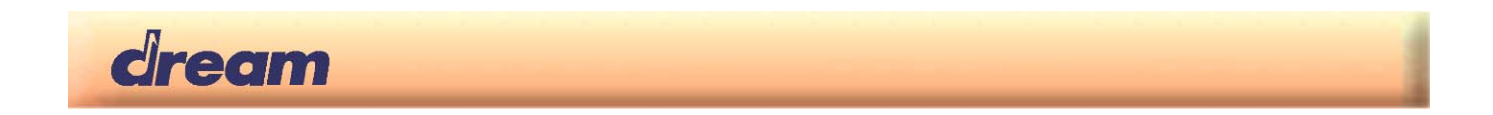

## 5. Synthesizer Tracks mapping table

2655PIA firmware has a built in 32-tracks GM synthesizer. Mapping of the sound tracks is shown in the table below:

| Sound Player                    | Track number (0-31) |
|---------------------------------|---------------------|
| Keyboard Single or Upper Sound  | 0                   |
| Keyboard Dual Sound             | 1                   |
| Keyboard Lower Sound            | 2                   |
| Demo tracks                     | 7-14                |
| Piano Sequencer dual tracks 1-4 | 7-14                |
| Metronome                       | 15                  |
| Style Player                    | 24-31               |
| MIDI File Player                | 16-31               |
| MIDI IN                         | 16-31               |

## 6. 2655PIA DSP Modules and Audio Routings

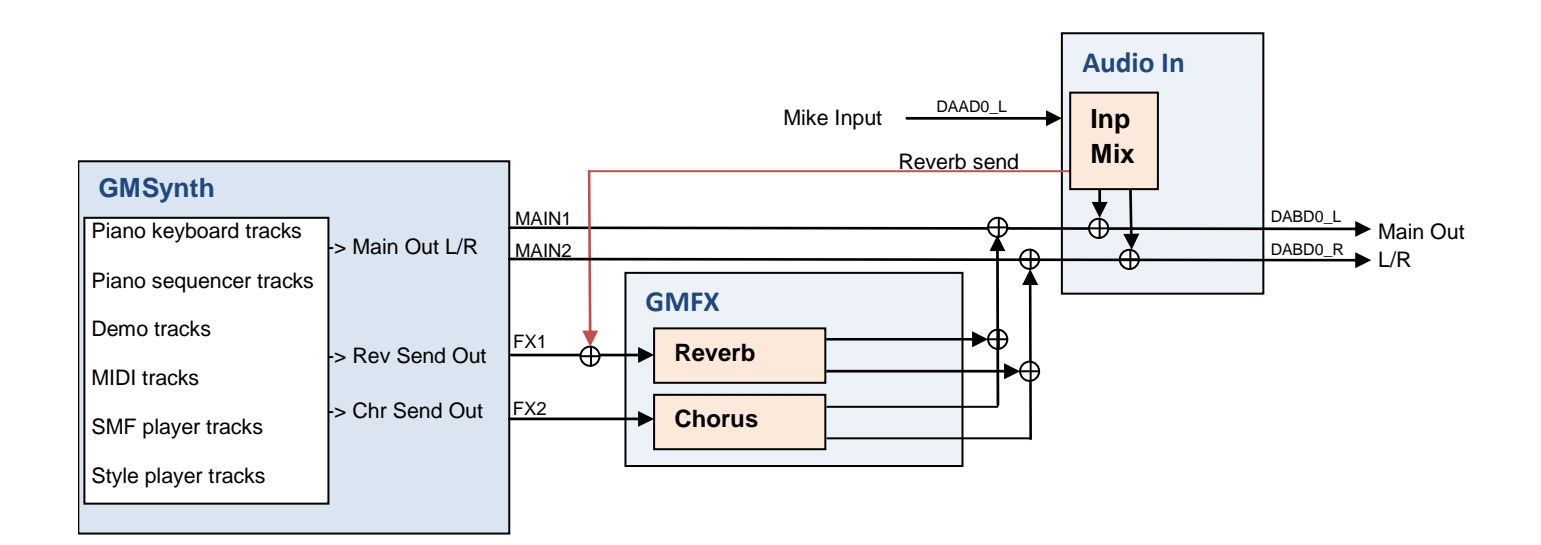

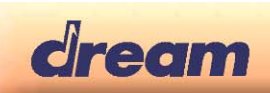

## 7. MIDI Implementation

## 7.1. Detailed MIDI Implementation

| MIDI                  | HEX CODE    | DESCRIPTION                                                                                                    |  |
|-----------------------|-------------|----------------------------------------------------------------------------------------------------|--|
| MESSAGE               |             |                                                                                                    |  |
| NOTE ON               | 9nH kk vv   | Midi channel n(0-15) note ON #kk(1-127), velocity vv(1-127). vv=0 means                                                                                                    |  |
| NOTE OFF              | 8nH kk vv   | Midi channel n(0-15) note OFF #kk(1-127),<br>vv is don't care.                                                                                                    |  |
| PITCH BEND            | EnH bl bh   | Pitch bend as specified by bh bl (14 bits)<br>Maximum swing is +/- 1 tone (power-up). Can be changed using « pitch bend<br>sensitivity ». Center position is 00H 40H.                                                                   |  |
| PROGRAM<br>CHANGE     | CnH pp      | Program (patch) change. Specific action on channel 10 (n=9) : select<br>drumset. Refer to sounds / drumset list. Drumsets can be assigned to other<br>channels (see SYSEX MIDI channel to part assign and part to rhythm<br>allocation) |  |
| CHANNEL<br>AFTERTOUCH | DnH vv      | vv pressure value. Effect set using Sys. Ex. 40H 2nH 20H-26H                                                                                                    |  |
| MIDI RESET            | FFH         | Reset to power-up condition                                                                                                    |  |
| CTRL 00               | BnH 00H cc  | Bank select : Refer to sounds list. No action on drumset. cc=64 reserved for dream sound editor                                                                                                    |  |
| CTRL 01               | BnH 01H cc  | Modulation wheel. Rate and maximum depth can be set using SYSEX                                                                                                    |  |
| CTRL 05               | BnH 05H cc  | Portamento time.                                                                                                    |  |
| CTRL 06               | BnH 06H cc  | Data entry : provides data to RPN and NRPN                                                                                                    |  |
| CTRL 07               | BnH 07H cc  | Volume (default=100)                                                                                                    |  |
| CTRL 10               | BnH 0AH cc  | Pan (default=64 center)                                                                                                    |  |
| CTRL 11               | BnH 0BH cc  | Expression (default=127)                                                                                                    |  |
| CTRL 64               | BnH 40H cc  | Sustain (damper) pedal                                                                                                    |  |
| CTRL 65               | BnH 41H cc  | Portamento ON/OFF                                                                                                    |  |
| CTRL 66               | BnH 42H cc  | Sostenuto pedal                                                                                                    |  |
| CTRL 67               | BnH 43H cc  | Soft pedal                                                                                                    |  |
| CTRL 80               | BnH 50H vv  | Reverb program vv=00H to 07H (default 04H)                                                                                                    |  |
|                       |             | 00H: Room1         01H: Room2           02H: Room3         03H: Hall1           04H: Hall2         05H: Plate           06H: Delay         07H: Pan delay                                                                               |  |
| CTRL 81               | BnH 51H vv  | Chorus program vv=00H to 07H (default 02H)                                                                                                    |  |
|                       |             | 00H: Chorus1 01H: Chorus2<br>02H: Chorus3 03H: Chorus4<br>04H: Feedback 05H: Flanger<br>06H: Short delay 07H: FB delay                                                                                                    |  |
| CTRL 91               | BnH 5BH vv  | Reverb send level vv=00H to 7FH                                                                                                    |  |
| CTRL 93               | BnH 5DH vv  | Chorus send level vv=00H to 7FH                                                                                                    |  |
| CTRL 98               | BnH 62H vv  | Nrpn LSB                                                                                                    |  |
| CTRL 99               | BnH 63H vv  | Nrpn MSB                                                                                                    |  |
| CTRL 100              | BnH 64H vv  | Rpn LSB                                                                                                    |  |
| CTRL 101              | BnH 65H vv  | Rpn MSB                                                                                                    |  |
| CTRL 120              | BnH 78H 00H | All sound off (abrupt stop of sound on channel n)                                                                                                    |  |
| CTRL 121              | BnH 79H 00H | Reset all controllers                                                                                                    |  |
| CTRL 122              | BnH 7AH vv  | Local ON/OFF: OFF if vv=0, ON else                                                                                                    |  |
| CTRL 123              | BnH 7BH 00H | All notes off                                                                                                    |  |
| CTRL 126              | BnH 7EH 00H | Mono on                                                                                                    |  |
| CTRL 127              | BnH 7FH 00H | Poly on (default power-up)                                                                                                    |  |

(to be continued)

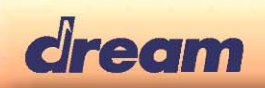

#### (continued)

| INESSAGE         esignable Controller 1. cc=Controller number (0-5Fh), vu=Control value (0-5Fh), vu=Control value (0-7Fh), Control number (ccH) can be set on CC1 CONTROLLER NUMBER (Sys. Ex. 40 1 x 1-Fh). The resulting defect is determined by CC1 controller (Vu=C1 controller number (00-5Fh), vu=Control value (0-7Fh), Control number can be set on CC2 CONTROLLER NUMBER (Sys. Ex. 40 1 x 1-Fh). The resulting defect is determined by CC2 controller lunction (Sys. Ex. 40 2 x 40-4A).           CTRL CC2         BnH 6cH vvH         Pasipable Controller 2. co=Controller number (00-5Fh), vu=Control value (0-7Fh), Control number can be set on CC2 CONTROLLER NUMBER (Sys. Ex. 40 1 x 50). The resulting defect is determined by CC2 controller lunction (Sys. Ex. 40 2 x 50-5A).           RPN 0000H         BnH 65H 00H 64H 00H 06H vv         Pinte Band Band Sh 00H 64H 01H 06H vv         Pinte Band Sanstriky: vu=00 to 18H (+00 to +24 semitones) (default=2).           RPN 0000H         BnH 65H 00H 64H 01H 06H vv         Carase turing in hali-cones (vu=0-64, vu=40H n, vu=7FH +64).           NRPN 0108H         BnH 65H 00H 64H 02H 06H vv         Vibrate deptit modity (vu=40H - no modit).           NRPN 0108H         BnH 65H 00H 64H 02H 06H vv         Vibrate deptit modity (vu=40H - no modit).           NRPN 0108H         BnH 65H 00H 64H 02H 06H vv         Vibrate deptit modity (vu=40H - no modit).           NRPN 0108H         BnH 65H 01H 62H 02H 06H vv         TVF resonance modity (vu=40H - no modit).           NRPN 0108H         BnH 65H 01H 62H 06H 00H vv         TVF resonance modity (vu=40H - no modit).           NRPN 0108H </th <th>MIDI</th> <th>HEX CODE</th> <th>DESCRIPTION</th>                                                                                                    | MIDI           | HEX CODE                                              | DESCRIPTION                                                                                                    |
|----------------------------------------------------------------------------------------------------|----------------|-------------------------------------------------------|----------------------------------------------------------------------------------------------------|
| CTRL CCT         BnH ccH wH         Assignable Controller 1. cor-Controller number (cbH) can be set on CC1 CONTROLLER NUMBER<br>(Sys. Ex 40 1x 1F). The resulting effect is determined by CC1 controller<br>function (Sys. Ex. 40 2x 40-4A)           CTRL CC2         BnH ccH wH         Assignable Controller 2. cor-Controller number (00h 5Fh), w=control value (0-<br>7Fh). Control number can be set on CC1 CONTROLLER NUMBER (Sys. Ex.<br>40 1x 20). The resulting effect is determined by CC2 controller function<br>(Sys. Ex. 40 2x 60-5A).           RPN 0000H         BnH 65H 00H 64H 01H 06H w         Fint bend Sensitivity. w=00 to 18H (+00 to +24 semitones) (default=2).           RPN 0002H         BnH 65H 00H 64H 01H 06H w         Fint bend Sensitivity. w=00 to 18H (+00 to +24 semitones) (default=2).           RPN 0002H         BnH 65H 00H 64H 02H 06H w         Coarse tuning in half-tones (w=00 -64, w=40H), v=rFH +64.           NRPN 0109H         BnH 63H 01H 62H 03H 06H w         Vibrate data modify (w=40H -> no modif).           NRPN 0109H         BnH 63H 01H 62H 03H 06H w         TVF rotoff freq modify (w=40H -> no modif).           NRPN 0120H         BnH 63H 01H 62H 21H 06H w         TVF rotoff freq modify (w=40H -> no modif).           NRPN 0120H         BnH 63H 01H 62H 21H 06H w         TVF rotoff freq modify (w=40H -> no modif).           NRPN 0120H         BnH 63H 01H 62H 21 04H 06H w         TVF rotoff freq modify (w=40H -> no modif).           NRPN 0120H         BnH 63H 01H 62H 210 MH w         Env. release time modify (w=40H -> no modif).                                                                                                    | MESSAGE        |                                                       |                                                                                                    |
| CTRL CC2         BnH ccH v/H         Assignable Controller 2, cc=Controller number (00h-SFh), veccontrol value (0, Viet, Au 1x 20). The resulting effect is determined by CC2 controller function (Sys.Ex. 40 2x 50-SA).           RPN 0000H         BnH 65H 00H 64H 00H 06H v/         File tuming in cents (v=x0-100, v=x0H10, v=z4) semitones) (default=2)           RPN 0001H         BnH 65H 00H 64H 01H 06H V/         File tuming in cents (v=x0-100, v=x0H10, v=z4) semitones) (default=2)           RPN 0002H         BnH 65H 00H 64H 02H 06H v/         Coarse tuming in half-tones (v=x0-0 + 0, v=x0H10, v=z7H + 46)           NRPN 0109H         BnH 63H 01H 62H 20H 06H v/         Vibrate dept modify (v=40H -> no modif)           NRPN 0120H         BnH 63H 01H 62H 20H 06H v/         TVF culdf freg modify (v=40H -> no modif)           NRPN 0163H         BnH 63H 01H 62H 20H 06H v/         Env. decay time modify (v=40H -> no modif)           NRPN 0163H         BnH 63H 01H 62H 20H 06H v/         Env. decay time modify (v=40H -> no modif)           NRPN 0164H         BnH 63H 01H 62H 20H 06H v/         Env. decay time modify (v=40H -> no modif)           NRPN 0164H         BnH 63H 01H 62H 20H 06H v/         Env. decay time modify (v=40H -> no modif)           NRPN 164H         BnH 63H 10H 62H r0 06H v/         Env. decay time modify (v=40H -> no modif)           NRPN 164H         BnH 63H 10H 62H r0 06H v/         Env. decay time modify (v=40H -> no modif)           NRPN 164H         Bn                                                                                                    | CTRL CC1       | BnH ccH vvH                                           | Assignable Controller 1. cc=Controller number (0-5Fh), vv=Control value (0-<br>7Fh). Control number (ccH) can be set on CC1 CONTROLLER NUMBER<br>(Sys. Ex 40 1x 1F). The resulting effect is determined by CC1 controller<br>function (Sys.Ex. 40 2x 40-4A) |
| RPN 0000H         BnH 65H 00H 64H 01H 06H vv         Pitch Bend Sensitivity: vv=00 to 18H (vdo to +24 semitones) (default=2)           RPN 0001H         BnH 65H 00H 64H 02H 06H vv         Coarse turning in half-tones (vv=00 H, vv=40H 0, vv=7FH +100           NRPN 0108H         BnH 63H 01H 62H 08H 06H vv         Vibrate rate modify (vv=40H -> no modif)           NRPN 0108H         BnH 63H 01H 62H 08H 06H vv         Vibrate rate modify (vv=40H -> no modif)           NRPN 012H         Bnh 63H 01H 62H 20H 06H vv         TVF causel freq modify (vv=40H -> no modif)           NRPN 012H         Bnh 63H 01H 62H 20H 06H vv         TVF causel freq modify (vv=40H -> no modif)           NRPN 012H         Bnh 63H 01H 62H 20H 06H vv         TVF causel freq modify (vv=40H -> no modif)           NRPN 013H         Bnh 63H 01H 62H 64H 06H vv         Erw. attack time modify(v=40H -> no modif)           NRPN 0164H         Bnh 63H 01H 62H 64H 06H vv         Erw. attack time modify(v=40H -> no modif)           NRPN 0164H         Bnh 63H 01H 62H 64H 06H vv         Erw. attack time modify(v=40H -> no modif)           NRPN 107H         Bnh 63H 01H 62H 70 6H vv         Park of atta missionment noter (r (v=00 to 7FH)           NRPN 107H         Bnh 63H 10H 62H r 06H vv         Park of atta missionment noter (r (v=00 to 7FH)           NRPN 107H         Bnh 63H 10H 62H r 06H vv         Park of atta missionment noter (r (v=00 to 7FH)           NRPN 107H                                                                                                    | CTRL CC2       | BnH ccH vvH                                           | Assignable Controller 2. cc=Controller number (00h-5Fh), vv=control value (0-<br>7Fh). Control number can be set on CC2 CONTROLLER NUMBER (Sys.Ex.<br>40 1x 20). The resulting effect is determined by CC2 controller function<br>(Sys.Ex.40 2x 50-5A).     |
| RPN 0001H         BnH 65H 00H 64H 01H 06H vv         Fine tuning in cents (vv=00 - 100, vv=20H vv=07FH + 100           NRPN 0108H         BnH 65H 00H 64H 02H 06H vv         Vibrate rate modify (vv=40H -> no modif)           NRPN 0108H         BnH 65H 01H 62H 06H vv         Vibrate delay modify (vv=40H -> no modif)           NRPN 0108H         BnH 63H 01H 62H 20H 06H vv         Vibrate delay modify (vv=40H -> no modif)           NRPN 0120H         BnH 63H 01H 62H 20H 06H vv         TVF cutoff freq modify(vv=40H -> no modif)           NRPN 0120H         BnH 63H 01H 62H 63H 06H vv         TVF resonace modify (vv=40H -> no modif)           NRPN 0163H         BnH 63H 01H 62H 63H 06H vv         Env. decay time modify(vv=40H -> no modif)           NRPN 0163H         BnH 63H 01H 62H 66H 06H vv         Env. decay time modify(vv=40H -> no modif)           NRPN 0166H         BnH 63H 01H 62H 66H 06H vv         Env. decay time modify(vv=40H -> no modif)           NRPN 167H         BnH 63H 10H 62H r0 6H vv         Pan cf drum instrument noter r (v=00 to 7FH)           NRPN 167H         BnH 63H 10H 62H r0 6H vv         Pan of drum instrument noter r (v=00 to 7FH)           NRPN 174H         BnH 63H 10H 62H r0 6H vv         Pan of drum instrument noter r (v=00 to 7FH)           NRPN 174H         BnH 63H 10H 62H r1 06H vv         Pan of drum instrument noter r (v=00 to 7FH)           NRPN 175H         BnH 63H 10H 62H r1 06H vv                                                                                                    | RPN 0000H      | BnH 65H 00H 64H 00H 06H vv                            | Pitch Bend Sensitivity: vv=00 to 18H (+00 to +24 semitones) (default=2)                                                                                                    |
| RPN 0002HBnh 65H 00H 64H 02H 06H vvCoarse tuning in half-tones (vv=00-64, vv=20H4, vv=20H4, vv                                                                                                    | RPN 0001H      | BnH 65H 00H 64H 01H 06H vv                            | Fine tuning in cents (vv=00 -100, vv=40H 0, vv=7FH +100                                                                                                    |
| NRPN 0108H         BinH 63H 01H 62H 06H vv         Vibrate frate modify (vv=40H > no modif)           NRPN 0109H         Bnh 63H 01H 62H 0AH 06H vv         Vibrate delay modify (vv=40H > no modif)           NRPN 0102H         Bnh 63H 01H 62H 21H 06H vv         TVF cutoff freq modify (vv=40H > no modif)           NRPN 0121H         Bnh 63H 01H 62H 63H 06H vv         TVF cutoff freq modify (vv=40H > no modif)           NRPN 0163H         Bnh 63H 01H 62H 63H 06H vv         Env. attack time modify (vv=40H > no modif)           NRPN 0166H         Bnh 63H 01H 62H 66H 06H vv         Env. attack time modify (vv=40H > no modif)           NRPN 0166H         Bnh 63H 01H 62H 66H 06H vv         Env. release time modify (vv=40H > no modif)           NRPN 0166H         Bnh 63H 10H 62H 66H 06H vv         Env. release time modify (vv=40H > no modif)           NRPN 167H         Bnh 63H 10H 62H 66H 06H vv         Env. release time modify (vv=40H > no modif)           NRPN 167H         Bnh 63H 10H 62H 66H 06H vv         Env. release 10 frum instrument noter r (v=00 to 7FH)           NRPN 167H         Bnh 63H 10H 62H 66H 06H vv         Env release 10 frum instrument noter r (v=00 to 7FH)           NRPN 167H         Bnh 63H 10H 62H 69H 06H 7H         Chorus send level of drum instrument noter r (v=00 to 7FH)           NRPN 167H         Bnh 63H 10H 62H 69H 06H 07H         Chorus send level of drum instrument noter r (v=00 to 7FH)           NRPN 167H<                                                                                                    | RPN 0002H      | BnH 65H 00H 64H 02H 06H vv                            | Coarse tuning in half-tones (vv=00 -64, vv=40H 0, vv=7FH +64                                                                                                    |
| NRPN 0109H         BnH 63H 01H 62H 09H 06H vv         Vibrate depth modify (vv=40H -> no modif)           NRPN 0120H         Bnh 63H 01H 62H 20H 06H vv         TVF cutoff freq modify (vv=40H -> no modif)           NRPN 0120H         Bnh 63H 01H 62H 63H 06H vv         TVF cutoff freq modify (vv=40H -> no modif)           NRPN 0120H         Bnh 63H 01H 62H 63H 06H vv         Env. attack time modify (vv=40H -> no modif)           NRPN 0164H         Bnh 63H 01H 62H 64H 06H vv         Env. attack time modify (vv=40H -> no modif)           NRPN 0164H         Bnh 63H 01H 62H 64H 06H vv         Env. attack time modify (vv=40H -> no modif)           NRPN 0164H         Bnh 63H 01H 62H 60H vv         Env. attack time modify (vv=40H -> no modif)           NRPN 167H         Bnh 63H 10H 62H r0 6H vv         Pan of drum instrument noter r (v=00 to 7FH)           NRPN 167H         Bnh 63H 10H 62H r0 6H vv         Reverb send level of drum instrument noter r (v=00 to 7FH)           NRPN 167H         Bnh 63H 10H 62H r0 6H vv         Chorus send level of drum instrument noter r (v=00 to 7FH)           NRPN 167H         Bnh 63H 31H 62H 201 r0 6H vv         Chorus send level of drum instrument noter r (v=00 to 7FH)           NRPN 167H         BnH 63H 10H 62H r0 6H vv         Chorus send level of drum instrument noter r (v=00 to 7FH)           NRPN 167H         BnH 63H 10H 62H r0 6H vv         Chorus send level of drum instrument noter r (v=00 to 7FH)                                                                                                    | NRPN 0108H     | BnH 63H 01H 62H 08H 06H vv                            | Vibrate rate modify (vv=40H -> no modif)                                                                                                    |
| NRPN 010AHBnn 63H 01H 62H 0AH 06H vvVibrate delay modify (vv=40H > no modif)NRPN 0120HBnh 63H 01H 62H 63H 06H vvTVF cutoff freq modify(vv=40H > no modif)NRPN 0121HBnh 63H 01H 62H 63H 06H vvEnv. attack time modify (vv=40H > no modif)NRPN 0163HBnh 63H 01H 62H 64H 06H vvEnv. release time modify(vv=40H > no modif)NRPN 0166HBnh 63H 01H 62H 64H 06H vvEnv. release time modify(vv=40H > no modif)NRPN 0166HBnh 63H 11H 62H 64H 06H vvEnv. release time modify(vv=40H > no modif)NRPN 187HBnh 63H 11H 62H 64H 06H vvEnv. release time modify(vv=40H > no modif)NRPN 167HBnh 63H 11AH 62H 67H 06H vvPan of drum instrument noter rr (vo=00 to 7FH)NRPN 167HBnh 63H 10H 62H rr 06H vvReverb send level of drum instrument noter rr (v=00 to 7FH)NRPN 157HBnh 63H 11CH 62H rr 06H vvReverb send level of drum instrument noter rr (v=00 to 7FH)NRPN 157HBnh 63H 11CH 62H rr 06H vvChorus send level of drum instrument noter rr (v=00 to 7FH)NRPN 37H 12FHBnh 63H 11CH 62H rr 06H vvChorus send level of drum instrument noter rr (v=00 to 7FH)NRPN 37H 2D 81H 00H 42H 12H 40H 00H 00H 00H 167HMaster volume (lefatult v=17H 12H 12H 12H 12H 12H 12H 12H 12H 12H 12                                                                                                    | NRPN 0109H     | BnH 63H 01H 62H 09H 06H vv                            | Vibrate depth modify (vv=40H -> no modif)                                                                                                    |
| NRPN 0120H         Bnh 63H 01H 62H 21H 00H W         TVF         Fund fifting modify (v=40H -> no modif)           NRPN 0121H         Bnh 63H 01H 62H 41H 06H w         Env. attack time modify (v=40H -> no modif)           NRPN 0163H         Bnh 63H 01H 62H 46H 06H w         Env. attack time modify (v=40H -> no modif)           NRPN 0164H         Bnh 63H 01H 62H 46H 06H w         Env. attack time modify (v=40H -> no modif)           NRPN 0164H         Bnh 63H 01H 62H 46H 06H w         Env. attack time modify (v=40H -> no modif)           NRPN 106H         Bnh 63H 10H 62H r06H w         Parv. decay time modify (v=40H -> no modif)           NRPN 118rH         Bnh 63H 10H 62H r06H w         Pan of drum instrument noter r (v=00 to 7FH)           NRPN 116rH         Bnh 63H 10H 62H r06H w         Pan of drum instrument noter r (v=00 to 7FH)           NRPN 116rH         Bnh 63H 110H 62H r06H w         Chorus send level of drum instrument noter r (v=00 to 7FH)           NRPN 137H 62H 51H 06H 01H F7H         General MID reset         General MID reset           Standard Sysex         F0H 7FH 7FH 09H 01H F7H         General MID reset         General MID reset           Standard Sysex         F0H 7FH 7FH 04H 01H 00H 11F7H         General MID reset         Master volume (default volud -00H 00H -100.0 to +100.0 cents. Nibblized dta db dd dd xx F7H           SYSEX         F0H 41H 00H 42H 12H 40H 00H 04H vw         Master volume (default v=7F                                                                                                    | NRPN 010AH     | BnN 63H 01H 62H 0AH 06H vv                            | Vibrate delay modify (vv=40H -> no modif)                                                                                                    |
| NRPN 0121H         BnH 63H 01H 62H 21H 06H vv         TVF resonance modify (vv=40H -> no modif)           NRPN 0163H         Bnh 63H 01H 62H 64H 06H vv         Env. datack time modify(vv=40H -> no modif)           NRPN 0164H         BnH 63H 01H 62H 64H 06H vv         Env. datack time modify(vv=40H -> no modif)           NRPN 0164H         BnH 63H 01H 62H 67H 06H vv         Env. release time modify(vv=40H -> no modif)           NRPN 187H         BnH 63H 12H 62H rr 06H vv         Pitch coarse of drum instrument note rr (vv=00 to 7FH)           NRPN 117H         BnH 63H 12H 62H rr 06H vv         Pan of drum instrument note rr (vv=00 to 7FH)           NRPN 117H         BnH 63H 12H 62H rr 06H vv         Pan of drum instrument note rr (vv=00 to 7FH)           NRPN 117H         BnH 63H 12H 62H rr 06H vv         Reverb send level of drum instrument note rr (vv=00 to 7FH)           NRPN 117H         BnH 63H 12H 62H rr 06H vv         Chorus send level of drum instrument note rr (v=00 to 0 7FH)           NRPN 371H         BnH 63H 12H 62H rr 06H vv         Chorus send level of drum instrument note rr (v=00 to 0 7FH)           NRPN 371H         BnH 63H 77H 62H 61H 00H 12FT         General MIDI reset           Standard Sysex         F0H 7FH 7FH 04H 01H 00H 11FTH         General MIDI reset           Sysex         F0H 41H 00H 42H 12H 40H 00H 04H vv         Master volume (lefault d-00H 04H 00H 00H) -10.0. to +100.0 cents. Nibbliced data should be 00H 07H 0EH 08H                                                                                                    | NRPN 0120H     | Bnh 63H 01H 62H 20H 06H vv                            | TVF cutoff freq modify(vv=40H -> no modif)                                                                                                    |
| NRPN 0163HBnh 63H 01H 62H 63H 06H vvEnv. attack time modify(vx=40H ->no modif)NRPN 0166HBnh 63H 01H 62H 44H 06H vvEnv. release time modif(vx=40H ->no modif)NRPN 16RHBnh 63H 18H 62H rr 06H vvPitch coarse of drum instrument noter rr in semitones (vx=40H -> no modif)NRPN 14rHBnh 63H 18H 62H rr 06H vvPitch coarse of drum instrument noter rr in semitones (vx=40H -> no modif)NRPN 14rHBnh 63H 12H 62H rr 06H vvPitch coarse of drum instrument noter rr (v=00 to 7FH)NRPN 14rHBnh 63H 12H 62H rr 06H vvPan of drum instrument noter rr (v=00 to 7FH)NRPN 15rHBnh 63H 12H 62H rr 06H vvReverb send level of drum instrument noter rr (v=00 to 7FH)NRPN 15rHBnh 63H 12H 62H rr 06H vvChorus send level of drum instrument noter rr (v=00 to 7FH)NRPN 3751HBnh 63H 37H 62H 51H 06H 23HAuto- test. See paragraph 7.2Standard SysexFOH 7FH 7FH 04H 01H 77HGeneral MIDI resetStandard SysexFOH 7FH 7FH 04H 01H 00H 01H 77HMaster volume (lefo to 127, default 127)SYSEXFOH 41H 00H 42H 12H 40H 00H 00H 0dHMaster volume (lefault da= 00H 04H 00H 00H) -100.0 to +100.0 cents. Nibblized dat should be used (always four bytes). For example, to tune to +100.0SYSEXFOH 41H 00H 42H 12H 40H 00H 05H vvMaster volume (default vv=40H, no transpose)Xx F7HSYSEXFOH 41H 00H 42H 12H 40H 00H 65H vvMaster pan (default vv=40H, no transpose)Xx F7HSYSEXFOH 41H 00H 42H 12H 40H 01H 30H vvReverb type (vr=0 to 7), default = 04HXx F7HSYSEXFOH 41H 00H 42H 12H 40H 01H 31H vvReverb tracter, default 04H<                                                                                                    | NRPN 0121H     | BnH 63H 01H 62H 21H 06H vv                            | TVF resonance modify (vv=40H -> no modif)                                                                                                    |
| $\begin{split} & \mbox{NRPN 0164H} & \mbox{BnH 63H 01H 62H 64H 06H vv} & \mbox{Env. decay time modify}(w=40H >no modif) \\ & \mbox{NRPN 0164H} & \mbox{BnH 63H 10H 62H 66H 06H vv} & \mbox{Env. release time modify}(w=40H >no modif) \\ & \mbox{NRPN 13rrH} & \mbox{BnH 63H 13H 62H rr 06H vv} & \mbox{Pitch coarse of drum instrument noter rr (v=00 to 7FH) \\ & \mbox{NRPN 11rrH} & \mbox{BnH 63H 12H 62H rr 06H vv} & \mbox{Pan of drum instrument noter rr (v=00 to 7FH) \\ & \mbox{NRPN 11rrH} & \mbox{BnH 63H 12H 62H rr 06H vv} & \mbox{Pan of drum instrument noter rr (v=00 to 7FH) \\ & \mbox{NRPN 11rrH} & \mbox{BnH 63H 12H 62H rr 06H vv} & \mbox{Chorus send level of drum instrument noter rr (v=00 to 7FH) \\ & \mbox{NRPN 12rrH} & \mbox{BnH 63H 12H 62H rr 06H vv} & \mbox{Chorus send level of drum instrument noter rr (v=00 to 7FH) \\ & \mbox{NRPN 12rrH} & \mbox{BnH 63H 37H 62H 51H 06H 23H } \\ & \mbox{Auto-test. See paragraph 7.2 } \\ & \mbox{Standard Sysex} & \mbox{F0H 7FH 7FH 04H 01H 00H 11F7H} & \mbox{Auto-test. See paragraph 7.2 } \\ & \mbox{Standard Sysex} & \mbox{F0H 7FH 7FH 04H 01H 00H 11F7H} & \mbox{Master volume (ll=0 to 127, default 127) } \\ & \mbox{Standard Sysex} & \mbox{F0H 7FH 7FH 04H 01H 00H 142H 12H 40H 00H 04H vv \\ & \mbox{x k F7H} \\ \\ & \mbox{SYSEX} & \mbox{F0H 41H 00H 42H 12H 40H 00H 04H vv \\ & \mbox{x k F7H} \\ \\ & \mbox{SYSEX} & \mbox{F0H 41H 00H 42H 12H 40H 00H 05H vv \\ & \mbox{x k F7H} \\ \\ & \mbox{SYSEX} & \mbox{F0H 41H 00H 42H 12H 40H 00H 05H vv \\ & \mbox{x k F7H} \\ \\ & \mbox{SYSEX} & \mbox{F0H 41H 00H 42H 12H 40H 00H 05H vv \\ & \mbox{x k F7H} \\ \\ & \mbox{SYSEX} & \mbox{F0H 41H 00H 42H 12H 40H 01H 30H vv \\ & \mbox{x k F7H} \\ \\ & \mbox{SYSEX} & \mbox{F0H 41H 00H 42H 12H 40H 01H 30H vv \\ & \mbox{x k F7H} \\ \\ & \mbox{SYSEX} & \mbox{F0H 41H 00H 42H 12H 40H 01H 31H vv \\ & \mbox{x k F7H} \\ \\ & \mbox{SYSEX} & \mbox{F0H 41H 00H 42H 12H 40H 01H 32H vv \\ & \mbox{x k F7H} \\ \\ & \mbox{SYSEX} & \mbox{F0H 41H 00H 42H 12H 40H 01H 32H vv \\ & \mbox{x k F7H} \\ \\ & \mbox{SYSEX} & \mbox{F0H 41H 00H 42H 12H 40H 01H 32H vv \\ & \mbox{x k F7H} \\ \\ $                                                                                            | NRPN 0163H     | Bnh 63H 01H 62H 63H 06H vv                            | Env. attack time modify(vv=40H ->no modif)                                                                                                    |
| $\begin{split} & \text{NRPN 16fH} & \text{BnH 63H 01H 62H 66H 00H vv} & \text{Env. release time modif(v=A0H ->no modif)} \\ & \text{NRPN 16rH} & \text{BnH 63H 18H 62H rr 06H vv} & \text{Pitch coarse of drum instr. note rr is semitones (v=40H -> no modif)} \\ & \text{NRPN 17rH} & \text{BnH 63H 18H 62H rr 06H vv} & \text{Pan of drum instrument note rr (V=00 to 7FH)} \\ & \text{NRPN 11rH} & \text{BnH 63H 1DH 62H rr 06H vv} & \text{Reverb send level of drum instrument note rr (v=00 to 7FH)} \\ & \text{NRPN 11rH} & \text{BnH 63H 1DH 62H rr 06H vv} & \text{Reverb send level of drum instrument note rr (v=00 to 7FH)} \\ & \text{NRPN 11rH} & \text{BnH 63H 1DH 62H rr 06H vv} & \text{Chorus send level of drum instrument note rr (v=00 to 7FH)} \\ & \text{NRPN 11rH} & \text{BnH 63H 12H 62H 51H 06H 23H} & \text{Auto-test. See paragraph 7.2} \\ & \text{Standard Sysex} & F0H 7FH 7FH 09H 01H F7H & General MIDI reset \\ & \text{Standard Sysex} & F0H 7FH 7FH 09H 01H F7H & \text{General MIDI reset} \\ & \text{Standard Sysex} & F0H 7FH 7FH 09H 01H F7H & \text{General MIDI reset} \\ & \text{Standard Sysex} & F0H 7FH 7FH 09H 01H F7H & \text{General MIDI reset} \\ & \text{Standard Sysex} & F0H 7FH 7FH 09H 01H 00H 01F7H & \text{General MIDI reset} \\ & \text{Standard Sysex} & F0H 41H 00H 42H 12H 40H 00H 00H 04H vv \\ & Master volume (lefault ud= 00H 04H 00H 00H) -100.0 to +100.0 cents. Nibblied data should be used (always four bytes). For example, to tune to +100.0 cents, sent data should be used (always four bytes). For example, to tune to +100.0 cents, sent data should be used (always four bytes). For example, to tune to +100.0 cents, sent data should be used (always four bytes). For example, to tune to +100.0 cents, sent data should be used (always four bytes). For example, to tune to +100.0 cents, sent data should be used (always four bytes). For example, to tune to +100.0 cents, sent data should be used (always four bytes). For example, to tune to +100.0 cents, sent data should be used (always four bytes). For example, to tune to +100.0 cents, sent data should be used (always four bytes). For example, to tune to +100.0 cents, sent data should be used (always four bytes). Fo$ | NRPN 0164H     | BnH 63H 01H 62H 64H 06H vv                            | Env. decay time modify(vv=40H -> no modif)                                                                                                    |
| $\begin{split} & \end{tabular}{4.5} \\ \hline \mbox{NRPN 14rH} & \mbox{BnH 63H 16H 62H rr 06H vv} & \end{tabular} & \end{tabular} & tabula$                                                                                                    | NRPN 0166H     | BnH 63H 01H 62H 66H 06H vv                            | Env. release time modif(vv=40H ->no modif)                                                                                                    |
| $\begin{split} & \text{NRPN 14rrH} & \text{BnH 63H 1AH 62H rr 06H vv} & \text{Level of drum instrument note } rr (v=00 to 7FH) \\ & \text{NRPN 10rH} & \text{BnH 63H 10H 62H rr 06H vv} & \text{Pan of drum instrument note } rr (40H = middle) \\ & \text{NRPN 10rH} & \text{BnH 63H 10H 62H rr 06H vv} & \text{Reverb send level of drum instrument note } rr (v=00 to 7FH) \\ & \text{NRPN 11rH} & \text{BnH 63H 10H 62H rr 06H vv} & \text{Chorus send level of drum instrument note } rr (v=00 to 7FH) \\ & \text{NRPN 11rH} & \text{BnH 63H 10H 62H rr 06H vv} & \text{Chorus send level of drum instrument note } rr (v=00 to 7FH) \\ & \text{NRPN 375H} & \text{BnH 63H 10H 62H rr 06H vv} & \text{Chorus send level of drum instrument note } rr (v=00 to 7FH) \\ & \text{Standard Sysex F0H 7EH 7FH 00H 01H F7H} & \text{General MID reset} \\ & \text{Standard Sysex F0H 7FH 7FH 00H 01H F7H} & \text{General MID reset} \\ & \text{Standard Sysex F0H 7EH 7FH 00H 00H 00H 00H 00H 00H dd} \\ & \text{dd dd dx x F7H} & \text{Call 41H 00H 42H 12H 40H 00H 00H 00H dd} \\ & \text{dd dd dx x F7H} & Standard Sysex F0H 7EH 7FH 00H 02H 00H 00H 00H 00H 00H 00H 00H 00$                                                                                                    | NRPN 18rrH     | BnH 63H 18H 62H rr 06H vv                             | Pitch coarse of drum instr. note rr in semitones (vv=40H -> no modif)                                                                                                    |
| NRPN 10rrH       BnH 63H 10H 62H rr 06H vv       Pan of drum instrument note rr (40H = middle)         NRPN 10rrH       BnH 63H 1DH 62H rr 06H vv       Reverb send level of drum instrument note rr (vv=00 to 7FH)         NRPN 10rrH       BnH 63H 12H 62H rr 06H vv       Chorus send level of drum instrument note rr (vv=00 to 7FH)         NRPN 3751H       BnH 63H 37H 62H 51H 06H 23H       Auto- test. See paragraph 7.2         Standard Sysex       F0H 7FH 7FH 04H 01H 00H II F7H       General MDI reset         Standard Sysex       F0H 7FH 7FH 04H 01H 00H 00H dd       Master volume (II=0 to 127, default 127)         SYSEX       F0H 41H 00H 42H 12H 40H 00H 00H dd       Master volume (II=0 to 127, default 127)         SYSEX       F0H 41H 00H 42H 12H 40H 00H 00H wv       Master volume (default do= 00H 04H 00H 00H) -100.0 to +100.0 cents. Nibblized         SYSEX       F0H 41H 00H 42H 12H 40H 00H 05H vv       Master volume (default vv=40H, no transpose)         xx F7H       Xx F7H       SYSEX       F0H 41H 00H 42H 12H 40H 00H 7FH         SYSEX       F0H 41H 00H 42H 12H 40H 00H 7FH       GS reset         00H xx F7H       GS reset       00H: Room1         SYSEX       F0H 41H 00H 42H 12H 40H 01H 30H vv       xx F7H         SYSEX       F0H 41H 00H 42H 12H 40H 01H 30H vv       xx F7H         SYSEX       F0H 41H 00H 42H 12H 40H 01H 33H vv       xx F7H                                                                                                    | NRPN 1ArrH     | BnH 63H 1AH 62H rr 06H vv                             | Level of drum instrument note rr (vv=00 to 7FH)                                                                                                    |
| NRPN 1DrrH         BnH 63H 1DH 62H rr 06H vv         Reverb send level of drum instrument note rr (vv=00 to 7FH)           NRPN 3751H         BnH 63H 37H 62H rr 06H vv         Chorus send level of drum instrument note rr (vv=00 to 7FH)           NRPN 3751H         BnH 63H 37H 62H 11 06H 23H         Auto- test. See paragraph 7.2           Standard Sysex         FOH 7EH 7FH 09H 01H F7H         General MIDI reset           Standard Sysex         FOH 7EH 7FH 04H 01H 00H 00H 00H dd         Master volume (lelo to 127, default 127)           SYSEX         FOH 41H 00H 42H 12H 40H 00H 00H 04H wo         Master volume (default dd= 00H 04H 00H 00H) -100.0 to +100.0 cents. Nibblized data should be used (always four bytes). For example, to tune to +100.0 cents. send data should be 00H 07H 0EH 08H           SYSEX         FOH 41H 00H 42H 12H 40H 00H 05H vv         Master volume (default vv=40H, no transpose)           xx F7H         SYSEX         FOH 41H 00H 42H 12H 40H 00H 06H vv         Master pan (default vv=40H, center)           xx F7H         SYSEX         FOH 41H 00H 42H 12H 40H 00H 7FH         GS reset           00H xx F7H         GS reset         00H xx F7H         SYSEX           SYSEX         FOH 41H 00H 42H 12H 40H 01H 30H vv         Reverb type (vv=0 to 7), default = 04H         xx F7H           SYSEX         FOH 41H 00H 42H 12H 40H 01H 31H vv         Reverb tracacter, default 04H         xx F7H           SYSEX                                                                                                    | NRPN 1CrrH     | BnH 63H 1CH 62H rr 06H vv                             | Pan of drum instrument note rr (40H = middle)                                                                                                    |
| NRPN 1ErrH         BnH 63H 1EH 62H rr 06H vv         Chorus send level of drum instrument note rr (w=00 to 7FH)           NRPN 3751H         BnH 63H 37H 62H 51H 06H 23H         Auto- test. See paragraph 7.2           Standard Sysex         FOH 7EH 7FH 04H 01H F7H         General MIDI reset           Standard Sysex         FOH 7EH 7FH 04H 01H 00H II F7H         General MIDI reset           Standard Sysex         FOH 7EH 7FH 04H 01H 00H II F7H         Master volume (lel a 0H 04H 00H 00H 00H) -100.0 to +100.0 to +100.0 to +100.0 to dd dd dx XFTH           SYSEX         FOH 41H 00H 42H 12H 40H 00H 04H vv         Master tune (default de = 00H 04H 00H 00H) -100.0 to +100.0 cents. Nibblized data should be used (always four bytes). For example, to tune to +100.0 cents. sent data should be 00H 07H 0EH 08H           SYSEX         FOH 41H 00H 42H 12H 40H 00H 05H vv         Master volume (default vv=7FH)           SYSEX         FOH 41H 00H 42H 12H 40H 00H 05H vv         Master pan (default vv=40H, center)           xx F7H         SYSEX         FOH 41H 00H 42H 12H 40H 00H 7FH 00H xr F1H         GS reset           SYSEX         FOH 41H 00H 42H 12H 40H 00H 7FH 00H xr F1H         GS reset           SYSEX         FOH 41H 00H 42H 12H 40H 01H 30H vv         Xx F7H           SYSEX         FOH 41H 00H 42H 12H 40H 01H 31H vv         Reverb type (vv=0 to 7), default = 04H           vx F7H         SYSEX         FOH 41H 00H 42H 12H 40H 01H 32H vv         Rever                                                                                                    | NRPN 1DrrH     | BnH 63H 1DH 62H rr 06H vv                             | Reverb send level of drum instrument note rr (vv=00 to 7FH)                                                                                                    |
| NRPN 3751H         BnH 63H 37H 62H 51H 06H 23H         Auto-test. See paragnb 7.2           Standard Sysex         F0H 7FH 7FH 09H 01H F7H         General MIDI reset           Standard Sysex         F0H 7FH 7FH 09H 01H F7H         Master volume (II=0 to 127, default 127)           SYSEX         F0H 7FH 7FH 09H 01H 00H 01H F7H         Master volume (II=0 to 127, default 127)           SYSEX         F0H 41H 00H 42H 12H 40H 00H 00H 04H wv         Master volume (default dd= 00H 04H 00H 00H 07H 0EH 08H           SYSEX         F0H 41H 00H 42H 12H 40H 00H 04H vv         Master volume (default w=7FH)           SYSEX         F0H 41H 00H 42H 12H 40H 00H 06H vv         Master volume (default vv=7FH)           SYSEX         F0H 41H 00H 42H 12H 40H 00H 06H vv         Master pan (default vv=40H, no transpose)           xx F7H         SYSEX         F0H 41H 00H 42H 12H 40H 00H 7FH         GS reset           SYSEX         F0H 41H 00H 42H 12H 40H 00H 7FH         GS reset           SYSEX         F0H 41H 00H 42H 12H 40H 01H 30H vv         Reverb type (vv=0 to 7), default = 04H           xx F7H         SYSEX         F0H 41H 00H 42H 12H 40H 01H 31H vv         Reverb character, default 04H           SYSEX         F0H 41H 00H 42H 12H 40H 01H 32H vv         Reverb bracter, default 04H           xx F7H         SYSEX         F0H 41H 00H 42H 12H 40H 01H 32H vv         Reverb bre-LPF, 0 to 7, default = 0                                                                                                    | NRPN 1ErrH     | BnH 63H 1EH 62H rr 06H vv                             | Chorus send level of drum instrument note rr (vv=00 to 7FH)                                                                                                    |
| Standard Sysex       FOH 7EH 7FH 09H 01H F7H       General MIDI reset         Standard Sysex       FOH 7FH 7FH 04H 01H 00H IF7H       Master volume (II=0 to 127, default 127)         SYSEX       FOH 41H 00H 42H 12H 40H 00H 00H 0dH dd       Master volume (II=0 to 127, default 127)         SYSEX       FOH 41H 00H 42H 12H 40H 00H 00H 0dH dd       Master volume (default dd= 00H 04H 00H 00H) -100.0 to +100.0 cents. Nibblized data should be used (always four bytes). For example, to tune to +100.0 cents, sent data should be 00H 07H 0EH 08H         SYSEX       FOH 41H 00H 42H 12H 40H 00H 05H vv xx F7H       Master volume (default vv=40H, no transpose)         SYSEX       FOH 41H 00H 42H 12H 40H 00H 06H vv xx F7H       Master pan (default vv=40H, center)         SYSEX       FOH 41H 00H 42H 12H 40H 00H 7FH 04H 00H 7FH 00H x2H 12H 40H 00H 7FH 00H x2H 12H 40H 01H 30H vv xx F7H       GS reset         SYSEX       FOH 41H 00H 42H 12H 40H 01H 30H vv xx F7H       Reverb type (vv=0 to 7), default = 04H vx xx F7H 04H v1H 00H 42H 12H 40H 01H 31H vv xx F7H 04H vx 40H, center)         SYSEX       FOH 41H 00H 42H 12H 40H 01H 31H vv xx F7H       Reverb type (vv=0 to 7), default = 04H vx F7H 04H vx 40H vx 40H                                                                                                    | NRPN 3751H     | BnH 63H 37H 62H 51H 06H 23H                           | Auto- test. See paragraph 7.2                                                                                                    |
| Standard SysexFOH 7FH 7FH 04H 01H 00H II F7HMaster volume (lile to 127, default 127)SYSEXFOH 41H 00H 42H 12H 40H 00H 00H dd<br>dd dd dd xx F7HMaster tune (default dd= 00H 04H 00H 00H) -100.0 to +100.0 cents. Nibblized<br>data should be used (always four bytes). For example, to tune to +100.0<br>cents, sent data should be 00H 07H 0EH 08HSYSEXFOH 41H 00H 42H 12H 40H 00H 05H vv<br>xx F7HMaster volume (default vv=7FH)SYSEXFOH 41H 00H 42H 12H 40H 00H 06H vv<br>xx F7HMaster pan (default vv=40H, no transpose)SYSEXFOH 41H 00H 42H 12H 40H 00H 7FH<br>00H xx F7HGS resetSYSEXFOH 41H 00H 42H 12H 40H 01H 30H vv<br>xx F7HReverb type (vv=0 to 7), default = 04HSYSEXFOH 41H 00H 42H 12H 40H 01H 30H vv<br>xx F7HReverb type (vv=0 to 7), default = 04HSYSEXFOH 41H 00H 42H 12H 40H 01H 31H vv<br>xx F7HReverb type (vv=0 to 7), default = 0SYSEXFOH 41H 00H 42H 12H 40H 01H 31H vv<br>xx F7HReverb character, default 04HSYSEXFOH 41H 00H 42H 12H 40H 01H 32H vv<br>xx F7HReverb Pre-LPF, 0 to 7, default = 0SYSEXFOH 41H 00H 42H 12H 40H 01H 32H vv<br>xx F7HReverb timeSYSEXFOH 41H 00H 42H 12H 40H 01H 33H vv<br>xx F7HReverb timeSYSEXFOH 41H 00H 42H 12H 40H 01H 33H vv<br>xx F7HReverb timeSYSEXFOH 41H 00H 42H 12H 40H 01H 32H vv<br>xx F7HReverb timeSYSEXFOH 41H 00H 42H 12H 40H 01H 33H vv<br>xx F7HReverb timeSYSEXFOH 41H 00H 42H 12H 40H 01H 33H vv<br>xx F7HReverb timeSYSEXFOH 41H 00H 42H 12H 40H 01H 35H vv<br>xx F7HReverb time <t< td=""><td>Standard Sysex</td><td>F0H 7EH 7FH 09H 01H F7H</td><td>General MIDI reset</td></t<>                                                                                                    | Standard Sysex | F0H 7EH 7FH 09H 01H F7H                               | General MIDI reset                                                                                                    |
| SYSEXFOH 41H 00H 42H 12H 40H 00H 00H dd<br>dd dd dx x F7HMaster tune (default dd= 00H 04H 00H 00H) -100.0 to +100.0 cents. Nibblized<br>data should be used (always four bytes). For example, to tune to +100.0<br>cents, sent data should be 00H 07H 0EH 08HSYSEXFOH 41H 00H 42H 12H 40H 00H 04H vv<br>xx F7HMaster volume (default vv=40H, no transpose)SYSEXFOH 41H 00H 42H 12H 40H 00H 06H vv<br>xx F7HMaster key-shift (default vv=40H, no transpose)SYSEXFOH 41H 00H 42H 12H 40H 00H 07FH<br>00H xx F7HMaster key-shift (default vv=40H, center)SYSEXFOH 41H 00H 42H 12H 40H 00H 7FH<br>00H xx F7HGS resetSYSEXFOH 41H 00H 42H 12H 40H 01H 30H vv<br>xx F7HReverb type (vv=0 to 7), default = 04H<br>02H: Room3<br>03H: Hall1<br>04H: Hall2<br>05H: Plate<br>06H: DelaySYSEXFOH 41H 00H 42H 12H 40H 01H 31H vv<br>xx F7HReverb character, default 04HSYSEXFOH 41H 00H 42H 12H 40H 01H 33H vv<br>xx F7HReverb Pre-LPF, 0 to 7, default = 0SYSEXFOH 41H 00H 42H 12H 40H 01H 33H vv<br>xx F7HReverb pre-LPF, 0 to 7, default = 64SYSEXFOH 41H 00H 42H 12H 40H 01H 33H vv<br>xx F7HReverb timeSYSEXFOH 41H 00H 42H 12H 40H 01H 33H vv<br>xx F7HReverb timeSYSEXFOH 41H 00H 42H 12H 40H 01H 33H vv<br>xx F7HReverb timeSYSEXFOH 41H 00H 42H 12H 40H 01H 33H vv<br>xx F7HReverb timeSYSEXFOH 41H 00H 42H 12H 40H 01H 33H vv<br>xx F7HReverb timeSYSEXFOH 41H 00H 42H 12H 40H 01H 35H vv<br>xx F7HReverb time                                                                                                    | Standard Sysex | F0H 7FH 7FH 04H 01H 00H    F7H                        | Master volume (II=0 to 127, default 127)                                                                                                    |
| SYSEXF0H 41H 00H 42H 12H 40H 00H 04H vv<br>xx F7HMaster volume (default vv=7FH)SYSEXF0H 41H 00H 42H 12H 40H 00H 05H vv<br>xx F7HMaster key-shift (default vv=40H, no transpose)SYSEXF0H 41H 00H 42H 12H 40H 00H 06H vv<br>xx F7HMaster pan (default vv=40H, center)SYSEXF0H 41H 00H 42H 12H 40H 00H 7FH<br>00H xx F7HGS resetSYSEXF0H 41H 00H 42H 12H 40H 01H 30H vv<br>xx F7HReverb type (vv=0 to 7), default = 04HSYSEXF0H 41H 00H 42H 12H 40H 01H 30H vv<br>xx F7HReverb type (vv=0 to 7), default = 04HSYSEXF0H 41H 00H 42H 12H 40H 01H 31H vv<br>xx F7HReverb type (vv=0 to 7), default = 04HSYSEXF0H 41H 00H 42H 12H 40H 01H 31H vv<br>xx F7HReverb character, default 04HSYSEXF0H 41H 00H 42H 12H 40H 01H 32H vv<br>xx F7HReverb pre-LPF, 0 to 7, default = 0SYSEXF0H 41H 00H 42H 12H 40H 01H 33H vv<br>xx F7HReverb master level, default = 64SYSEXF0H 41H 00H 42H 12H 40H 01H 33H vv<br>xx F7HReverb master level, default = 64SYSEXF0H 41H 00H 42H 12H 40H 01H 33H vv<br>xx F7HReverb master level, default = 64SYSEXF0H 41H 00H 42H 12H 40H 01H 34H vv<br>xx F7HReverb timeSYSEXF0H 41H 00H 42H 12H 40H 01H 35H vv<br>xx F7HReverb time                                                                                                    | SYSEX          | F0H 41H 00H 42H 12H 40H 00H 00H dd<br>dd dd dd xx F7H | Master tune (default dd= 00H 04H 00H 00H) -100.0 to +100.0 cents. Nibblized data should be used (always four bytes). For example, to tune to +100.0 cents, sent data should be 00H 07H 0EH 08H                                                              |
| SYSEXF0H 41H 00H 42H 12H 40H 00H 05H vv<br>xx F7HMaster key-shift (default vv=40H, no transpose)SYSEXF0H 41H 00H 42H 12H 40H 00H 06H vv<br>xx F7HMaster pan (default vv=40H, center)SYSEXF0H 41H 00H 42H 12H 40H 00H 7FH<br>00H xx F7HGS resetSYSEXF0H 41H 00H 42H 12H 40H 01H 30H vv<br>                                                                                                    | SYSEX          | F0H 41H 00H 42H 12H 40H 00H 04H vv<br>xx F7H          | Master volume (default vv=7FH)                                                                                                    |
| SYSEXF0H 41H 00H 42H 12H 40H 00H 06H vv<br>xx F7HMaster pan (default vv=40H, center)SYSEXF0H 41H 00H 42H 12H 40H 00H 7FH<br>00H xx F7HGS resetSYSEXF0H 41H 00H 42H 12H 40H 01H 30H vv<br>xx F7HReverb type (vv=0 to 7), default = 04HSYSEXF0H 41H 00H 42H 12H 40H 01H 30H vv<br>                                                                                                    | SYSEX          | F0H 41H 00H 42H 12H 40H 00H 05H vv<br>xx F7H          | Master key-shift (default vv=40H, no transpose)                                                                                                    |
| SYSEX         F0H 41H 00H 42H 12H 40H 00H 7FH<br>00H xx F7H         GS reset           SYSEX         F0H 41H 00H 42H 12H 40H 01H 30H vv<br>xx F7H         Reverb type (vv=0 to 7), default = 04H           00H: Room1         01H: Room2           02H: Room3         03H: Hall1           04H: Hall2         05H: Plate           06H: Delay         07H: Pan delay           SYSEX         F0H 41H 00H 42H 12H 40H 01H 31H vv<br>xx F7H         Reverb character, default 04H           SYSEX         F0H 41H 00H 42H 12H 40H 01H 32H vv<br>xx F7H         Reverb character, default 04H           SYSEX         F0H 41H 00H 42H 12H 40H 01H 32H vv<br>xx F7H         Reverb re-LPF, 0 to 7, default = 0           SYSEX         F0H 41H 00H 42H 12H 40H 01H 33H vv<br>xx F7H         Reverb master level, default = 64           SYSEX         F0H 41H 00H 42H 12H 40H 01H 33H vv<br>xx F7H         Reverb time           SYSEX         F0H 41H 00H 42H 12H 40H 01H 33H vv<br>xx F7H         Reverb time           SYSEX         F0H 41H 00H 42H 12H 40H 01H 35H vv<br>xx F7H         Reverb time           SYSEX         F0H 41H 00H 42H 12H 40H 01H 35H vv<br>xx F7H         Reverb delay feedback. Only if reverb number=6 or 7 (delays)                                                                                                    | SYSEX          | F0H 41H 00H 42H 12H 40H 00H 06H vv<br>xx F7H          | Master pan (default vv=40H, center)                                                                                                    |
| SYSEXF0H 41H 00H 42H 12H 40H 01H 30H vv<br>xx F7HReverb type (vv=0 to 7), default = 04H00H: Room101H: Room202H: Room303H: Hall104H: Hall205H: Plate06H: Delay07H: Pan delaySYSEXF0H 41H 00H 42H 12H 40H 01H 31H vv<br>xx F7HReverb character, default 04HSYSEXF0H 41H 00H 42H 12H 40H 01H 32H vv<br>xx F7HReverb character, default 04HSYSEXF0H 41H 00H 42H 12H 40H 01H 33H vv<br>xx F7HReverb master level, default = 0SYSEXF0H 41H 00H 42H 12H 40H 01H 33H vv<br>xx F7HReverb master level, default = 64SYSEXF0H 41H 00H 42H 12H 40H 01H 34H vv<br>xx F7HReverb timeSYSEXF0H 41H 00H 42H 12H 40H 01H 34H vv<br>xx F7HReverb timeSYSEXF0H 41H 00H 42H 12H 40H 01H 35H vv<br>xx F7HReverb time                                                                                                    | SYSEX          | F0H 41H 00H 42H 12H 40H 00H 7FH<br>00H xx F7H         | GS reset                                                                                                    |
| $ \begin{array}{ c c c c c c c c c c c c c c c c c c c$                                                                                                    | SYSEX          | F0H 41H 00H 42H 12H 40H 01H 30H vv<br>xx F7H          | Reverb type (vv=0 to 7), default = 04H                                                                                                    |
| SYSEXF0H 41H 00H 42H 12H 40H 01H 31H vv<br>xx F7HReverb character, default 04HSYSEXF0H 41H 00H 42H 12H 40H 01H 32H vv<br>xx F7HReverb Pre-LPF, 0 to 7, default = 0SYSEXF0H 41H 00H 42H 12H 40H 01H 33H vv<br>xx F7HReverb master level, default = 64SYSEXF0H 41H 00H 42H 12H 40H 01H 34H vv<br>xx F7HReverb timeSYSEXF0H 41H 00H 42H 12H 40H 01H 34H vv<br>xx F7HReverb timeSYSEXF0H 41H 00H 42H 12H 40H 01H 35H vv<br>xx F7HReverb time                                                                                                    |                |                                                       | 00H: Room101H: Room202H: Room303H: Hall104H: Hall205H: Plate06H: Delay07H: Pan delay                                                                                                    |
| SYSEX         F0H 41H 00H 42H 12H 40H 01H 32H vv<br>xx F7H         Reverb Pre-LPF, 0 to 7, default = 0           SYSEX         F0H 41H 00H 42H 12H 40H 01H 33H vv<br>xx F7H         Reverb master level, default = 64           SYSEX         F0H 41H 00H 42H 12H 40H 01H 34H vv<br>xx F7H         Reverb time           SYSEX         F0H 41H 00H 42H 12H 40H 01H 34H vv<br>xx F7H         Reverb time           SYSEX         F0H 41H 00H 42H 12H 40H 01H 35H vv<br>xx F7H         Reverb delay feedback. Only if reverb number=6 or 7 (delays)                                                                                                    | SYSEX          | F0H 41H 00H 42H 12H 40H 01H 31H vv<br>xx F7H          | Reverb character, default 04H                                                                                                    |
| SYSEX         F0H 41H 00H 42H 12H 40H 01H 33H vv<br>xx F7H         Reverb master level, default = 64           SYSEX         F0H 41H 00H 42H 12H 40H 01H 34H vv<br>xx F7H         Reverb time           SYSEX         F0H 41H 00H 42H 12H 40H 01H 35H vv<br>xx F7H         Reverb delay feedback. Only if reverb number=6 or 7 (delays)           SYSEX         F0H 41H 00H 42H 12H 40H 01H 35H vv<br>xx F7H         Reverb delay feedback. Only if reverb number=6 or 7 (delays)                                                                                                    | SYSEX          | F0H 41H 00H 42H 12H 40H 01H 32H vv<br>xx F7H          | Reverb Pre-LPF, 0 to 7, default = 0                                                                                                    |
| SYSEX         F0H 41H 00H 42H 12H 40H 01H 34H vv<br>xx F7H         Reverb time           SYSEX         F0H 41H 00H 42H 12H 40H 01H 35H vv<br>xx F7H         Reverb delay feedback. Only if reverb number=6 or 7 (delays)                                                                                                    | SYSEX          | F0H 41H 00H 42H 12H 40H 01H 33H vv<br>xx F7H          | Reverb master level, default = 64                                                                                                    |
| SYSEX         F0H 41H 00H 42H 12H 40H 01H 35H vv<br>xx F7H         Reverb delay feedback. Only if reverb number=6 or 7 (delays)                                                                                                    | SYSEX          | F0H 41H 00H 42H 12H 40H 01H 34H vv<br>xx F7H          | Reverb time                                                                                                    |
|                                                                                                    | SYSEX          | F0H 41H 00H 42H 12H 40H 01H 35H vv<br>xx F7H          | Reverb delay feedback. Only if reverb number=6 or 7 (delays)                                                                                                    |

(to be continued)

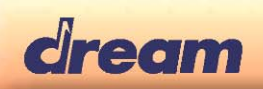

| (continued) |                                                     |                                                                                                    |
|-------------|-----------------------------------------------------|----------------------------------------------------------------------------------------------------|
| MIDI        | HEX CODE                                            | DESCRIPTION                                                                                                    |
| MESSAGE     |                                                     | Charup type $(u_{2}-0, t_{0}, 7)$ default $= 0.04$                                                                                                    |
| STSEA       | xx F7H                                              | 00H: Chorus1 01H: Chorus2<br>02H: Chorus3 03H: Chorus4<br>04H: Feedback 05H: Flanger<br>06H: Short delay 07H: FB delay                                                                                                    |
| SYSEX       | F0H 41H 00H 42H 12H 40H 01H 39H vv<br>xx F7H        | Chorus Pre-LPF, 0 to 7, default = 0                                                                                                    |
| SYSEX       | F0H 41H 00H 42H 12H 40H 01H 3AH vv<br>xx F7H        | Chorus master level, default = 64                                                                                                    |
| SYSEX       | F0H 41H 00H 42H 12H 40H 01H 3BH vv<br>xx F7H        | Chorus feedback                                                                                                    |
| SYSEX       | F0H 41H 00H 42H 12H 40H 01H 3CH vv<br>xx F7H        | Chorus delay                                                                                                    |
| SYSEX       | F0H 41H 00H 42H 12H 40H 01H 3DH vv<br>xx F7H        | Chorus rate                                                                                                    |
| SYSEX       | F0H 41H 00H 42H 12H 40H 01H 3EH vv<br>xx F7H        | Chorus depth                                                                                                    |
| SYSEX       | F0H 41H 00H 42H 12H 40H 1pH 02H nn<br>xx F7H        | MIDI channel to Part assign, p is part number (0H to FH), nn is MIDI channel<br>(0H to FH, 10H=OFF).<br>This SYSEX allows to assign several parts to a single MIDI channel or to mute<br>a part.<br>Relation between Block Number and Part number:                                                                                                    |
|             |                                                     | Part         MIDI channel (1 to 16)           0H         10         (DRUMS)           1H-9H         1-9           AH-FH         11-16                                                                                                    |
| SYSEX       | F0H 41H 00H 42H 12H 40H 1pH 15H vv<br>xx F7H        | Part to rhythm allocation, p is part (0H to FH), vv is 00 (sound part) or 01 (rhythm part).<br>This SYSEX allows a part to play sound or drumset. There is no limitation of the number of parts playing drumset.<br>Default assignment: block 0H plays drums (default MIDI channel 10) all other parts play sound.                                                                                                    |
| SYSEX       | F0H 41H 00H 42H 12H 40H 1pH 40H v1<br>v2 v12 xx F7H | Scale tuning, p is part (0H to FH), v1 to v12 are 12 semi-tones tuning values (C, C#, D, A#, B), in the range -64 (00H) $0$ (40H) +63(7FH) cents.<br>This SYSEX allows non chromatic tuning of the musical scale on a given MIDI channel.<br>Default v1, v2, ,v12 = 40H, 40H,,40H (chromatic tuning).<br>Scale tuning has no effect if the part is assigned to a rhythm channel or if the sound played is not of chromatic type. |
| SYSEX       | F0H 41H 00H 42H 12H 40H 1pH 1AH vv<br>xx F7H        | Velocity slope from 00H to 7FH (default = 40H)                                                                                                    |
| SYSEX       | F0H 41H 00H 42H 12H 40H 1pH 1BH vv<br>xx F7H        | Velocity offset from 00H to 7FH (default = 40H)                                                                                                    |
| SYSEX       | F0H 41H 00H 42H 12H 40H 1pH 1FH vv<br>xx F7H        | CC1 Controller number (00-5FH) (default = 10H)                                                                                                    |
| SYSEX       | F0H 41H 00H 42H 12H 40H 1pH 20H vv<br>xx F7H        | CC2 Controller number (00-5FH) (default = 11H)                                                                                                    |
| SYSEX       | F0H 41H 00H 42H 12H 40H 2pH 00H vv<br>xx F7H        | Mod pitch control (-24,+24 semitone) (default = 40H)                                                                                                    |
| SYSEX       | F0H 41H 00H 42H 12H 40H 2pH 01H vv<br>xx F7H        | Mod tvf cutoff control (default = 40H)                                                                                                    |
| SYSEX       | F0H 41H 00H 42H 12H 40H 2pH 02H vv<br>xx F7H        | Mod Amplitude control (-100%-+100%) (default=40H)                                                                                                    |
| SYSEX       | F0H 41H 00H 42H 12H 40H 2pH 03H vv<br>xx F7H        | Mod lfo1 rate control (default = 40H). n is don't care. Rate is common on all channels                                                                                                    |
| SYSEX       | F0H 41H 00H 42H 12H 40H 2pH 04H vv<br>xx F7H        | Mod lfo1 pitch depth (0-600 cents) (default=0AH)                                                                                                    |
| SYSEX       | F0H 41H 00H 42H 12H 40H 2pH 05H vv<br>xx F7H        | Mod lfo1 tvf depth (default = 0H)                                                                                                    |
| SYSEX       | F0H 41H 00H 42H 12H 40H 2pH 06H vv<br>xx F7H        | Mod lfo1 tva depth (0-100%) (default = 0H)                                                                                                    |

(to be continued)

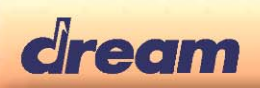

| (continued) |                                              |                                                       |
|-------------|----------------------------------------------|-------------------------------------------------------|
| MIDI        | HEX CODE                                     | DESCRIPTION                                           |
| MESSAGE     |                                              |                                                       |
| SYSEX       | F0H 41H 00H 42H 12H 40H 2pH 10H vv<br>xx F7H | Bend pitch control (-24,+24 semitone) (default = 42H) |
| SYSEX       | F0H 41H 00H 42H 12H 40H 2pH 11H vv<br>xx F7H | Bend tvf cutoff control (default = 40H)               |
| SYSEX       | F0H 41H 00H 42H 12H 40H 2pH 12H vv<br>xx F7H | Bend Amplitude control (-100%-+100%) (default=40H)    |
| SYSEX       | F0H 41H 00H 42H 12H 40H 2pH 14H vv<br>xx F7H | Bend Ifo1 pitch depth (0-600 cents) (default=0AH)     |
| SYSEX       | F0H 41H 00H 42H 12H 40H 2pH 15H vv<br>xx F7H | Bend Ifo1 tvf depth (default = 0H)                    |
| SYSEX       | F0H 41H 00H 42H 12H 40H 2pH 16H vv<br>xx F7H | Bend Ifo1 tva depth (0-100%) (default = 0H)           |
| SYSEX       | F0H 41H 00H 42H 12H 40H 2pH 20H vv<br>xx F7H | CAF pitch control (-24,+24 semitone) (default = 40H)  |
| SYSEX       | F0H 41H 00H 42H 12H 40H 2pH 21H vv<br>xx F7H | CAF tvf cutoff control (default = 40H)                |
| SYSEX       | F0H 41H 00H 42H 12H 40H 2pH 22H vv<br>xx F7H | CAF Amplitude control (-100%-+100%) (default=40H)     |
| SYSEX       | F0H 41H 00H 42H 12H 40H 2pH 24H vv<br>xx F7H | CAF Ifo1 pitch depth (0-600 cents) (default=0AH)      |
| SYSEX       | F0H 41H 00H 42H 12H 40H 2pH 25H vv<br>xx F7H | CAF lfo1 tvf depth (default = 0H)                     |
| SYSEX       | F0H 41H 00H 42H 12H 40H 2pH 26H vv<br>xx F7H | CAF lfo1 tva depth (0-100%) (default = 0H)            |
| SYSEX       | F0H 41H 00H 42H 12H 40H 2pH 40H vv<br>xx F7H | CC1 pitch control (-24,+24 semitone) (default = 40H)  |
| SYSEX       | F0H 41H 00H 42H 12H 40H 2pH 41H vv<br>xx F7H | CC1 tvf cutoff control (default = 40H)                |
| SYSEX       | F0H 41H 00H 42H 12H 40H 2pH 42H vv<br>xx F7H | CC1 Amplitude control (-100%-+100%) (default=40H)     |
| SYSEX       | F0H 41H 00H 42H 12H 40H 2pH 44H vv<br>xx F7H | CC1 lfo1 pitch depth (0-600 cents) (default=0AH)      |
| SYSEX       | F0H 41H 00H 42H 12H 40H 2pH 45H vv<br>xx F7H | CC1 lfo1 tvf depth (default = 0H)                     |
| SYSEX       | F0H 41H 00H 42H 12H 40H 2pH 46H vv<br>xx F7H | CC1 lfo1 tva depth (0-100%) (default = 0H)            |
| SYSEX       | F0H 41H 00H 42H 12H 40H 2pH 50H vv<br>xx F7H | CC2 pitch control (-24,+24 semitone) (default = 40H)  |
| SYSEX       | F0H 41H 00H 42H 12H 40H 2pH 51H vv<br>xx F7H | CC2 tvf cutoff control (default = 40H)                |
| SYSEX       | F0H 41H 00H 42H 12H 40H 2pH 52H vv<br>xx F7H | CC2 Amplitude control (-100%-+100%) (default=40H)     |
| SYSEX       | F0H 41H 00H 42H 12H 40H 2pH 54H vv<br>xx F7H | CC2 lfo1 pitch depth (0-600 cents) (default=0AH)      |
| SYSEX       | F0H 41H 00H 42H 12H 40H 2pH 55H vv<br>xx F7H | CC2 lfo1 tvf depth (default = 0H)                     |
| SYSEX       | F0H 41H 00H 42H 12H 40H 2pH 56H vv<br>xx F7H | CC2 lfo1 tva depth (0-100%) (default = 0H)            |

Notes:

1. NRPN sending method: CTRL#99=high byte, CTRL#98=low byte, CTRL#6=vv Example: NRPN 0108H = 40H -> CTRL#99=1, CTRL#98=8, CTRL#6=64

2. x or xx means « don't care »

3. For all SYSEX, starting of message: F0h 41h 00h 42h 12h 40h ... (Roland type) can be changed also to F0h 00h 20h 00h 00h 00h 12h 40h ... (Dream type)

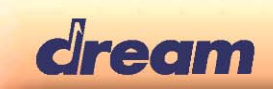

## 8. Production Test

### 8.1. Overview

Production test is implemented in firmware. It allows easily testing of each manufactured device at the final step of production.

### 8.2. Starting Production Test

While starting-up the 2655PIA-DK board, press highest F# and C for 2 seconds. Display and LEDs go to off state.

### 8.3. LEDs and switches test

<u>Switches with one LED (excepted instrument select switches)</u>: Press each switch to test it and its LEDs. LED is on when switch is pressed and off when switch is released.

Switches with more than one LED: Press few times the same switch until you have seen each LED on and off.

Switches without LED: Press the switch 8 times and check each time if one segment is on in the display.

- SET switch is for high digit test
- MINUS switch is for medium digit test
- PLUS switch is for low digit test

Instrument select switches: Press switch to test its LED. LED stays on until another instrument switch is pressed.

#### 8.4. Sliders test

<u>Slider 1</u>: Press Instrument 1 switch. Instrument 1 LED is on. Move slider 1 from left to right. Display shows values increasing regularly from 0 to 127

<u>Slider 2:</u> Press Instrument 2 switch. Instrument 2 LED is on. Move slider 2 from left to right. Display shows values increasing regularly from 0 to 127

#### 8.5. Pedal test

<u>Soft pedal (left)</u>: Press Instrument 3 switch. Instrument 3 LED is on. Press pedal. If pedal is simple switch, display shows 0 when pedal is released and 127 when pedal is depressed. If pedal is analog system, display will show 4 values: 0 then 64 then 80 then 127.

<u>Sostenuto pedal (middle)</u>: Press Instrument 4 switch. Instrument 4 LED is on. Display shows 0 when pedal is released and 127 when pedal is depressed.

<u>Damper pedal (right)</u>: Press Instrument 5 switch. Instrument 5 LED is on. Press pedal. If pedal is simple switch, display shows 1 when pedal is released and 127 when pedal is depressed. If pedal is analog system, display will show 4 values: 1 then 78 then 90 then 110.

#### 8.6. MIDI test

The purpose of this test is to validate MIDI IN path, MIDI IN socket and MIDI OUT path, MIDI OUT socket.

- Connect MIDI IN to MIDI OUT with MIDI cable.
- Press Instrument 6 switch. Instrument 6 LED is on
- Display show "Mid" if test passes or "bAd" if test fails.

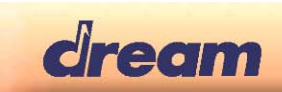

### 8.7. Components test

Components test will automatically and consecutively test DataFlash device, each of the parallel ROM or Flash devices and Firmware integrity. Even if Firmware is part of the first ROM or flash device, it should be checked separately

To start component test press and hold MINUS switch then also press PLUS switch.

Firmware enters in component test and display shows:

- "dFl" while DataFlash is under test
- "rOM" while ROM or Flash devices are under test
- "Fir" while Firmware integrity is under test

When test is ended, state of the 5 first Intrument LEDs shows the test result. If the 5 LEDs are on then all components test were successfully passed.

- If Inst 1 LED is off then DataFlash test was fail
- If Inst 2 LED is off then ROM or Flash device test was fail
- If Inst 6 LED is off then Firmware test was failed

<u>*Warning*</u>: ROM and Firmware test can be passed with success only if binary files for ROM or FLASH devices have been created with Dream "MakeROM.exe" tool.

#### 8.8. SAM2655 test

SAM2655 test will test internal chip elements.

To start component test press and hold MINUS switch then also press PLUS switch.

Steps are:

- 1-Play sine wave at 1.5kHz frequency
- 2-Test 32kx16 RAM
- 3-Change sine wave frequency to 750Hz

If test is success then a full scale, 750Hz, sine wave signal will be generated on main audio L and R output. It could be useful for checking analog output stage of the product

<u>*Warning:*</u> Firmware stays in an endless loop at the end of the test. To recover normal playing mode, product should be restarted.

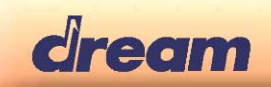

### **Dream Contact**

info@dream.fr

#### Website

http://www.dream.fr

This publication neither states nor implies any warranty of any kind, including, but not limited to, implied warrants of merchantability or fitness for a particular application. Dream assumes no responsibility for the use of any circuitry. No circuit patent licenses are implied. The information in this publication is believed to be accurate in all respects at the time of publication but is subject to change without notice. Dream assumes no responsibility for errors and omissions, and disclaims responsibility for any consequences resulting from the information included herein.

© Copyright 2013 Dream S.A.S. France